# 22 Migliorare la sicurezza

Questo capitolo offre una spiegazione di base su come "Migliorare la sicurezza" e in che modo cambiare impostazioni in GP-Pro EX.

Iniziare leggendo "22.1 Menu Impostazioni" (pagina 22-2) quindi andare alla pagina corrispondente.

| 22.1  | Menu Impostazioni                                                         | 22-2     |
|-------|---------------------------------------------------------------------------|----------|
| 22.2  | Creare schermi ad accesso limitato                                        | 22-5     |
| 22.3  | Limitazione dell'accesso agli schermi per autorità                        | 22-8     |
| 22.4  | Disattivare tutte le operazioni al tocco per l'intervallo temporale       | 22-11    |
| 22.5  | Creazione di uno schermo in cui collocare parti ad accesso limitato       | 22-13    |
| 22.6  | Mostrare/nascondere parti/disegni per consentirne l'uso a persone specifi | che22-24 |
| 22.7  | Cronologia operazioni di salvataggio                                      | 22-27    |
| 22.8  | Finestra input Password/ID utente                                         | 22-32    |
| 22.9  | Modifica della password online                                            | 22-36    |
| 22.10 | Guida alle impostazioni                                                   | 22-42    |
| 22.11 | Limitazioni                                                               | 22-80    |

# 22.1 Menu Impostazioni

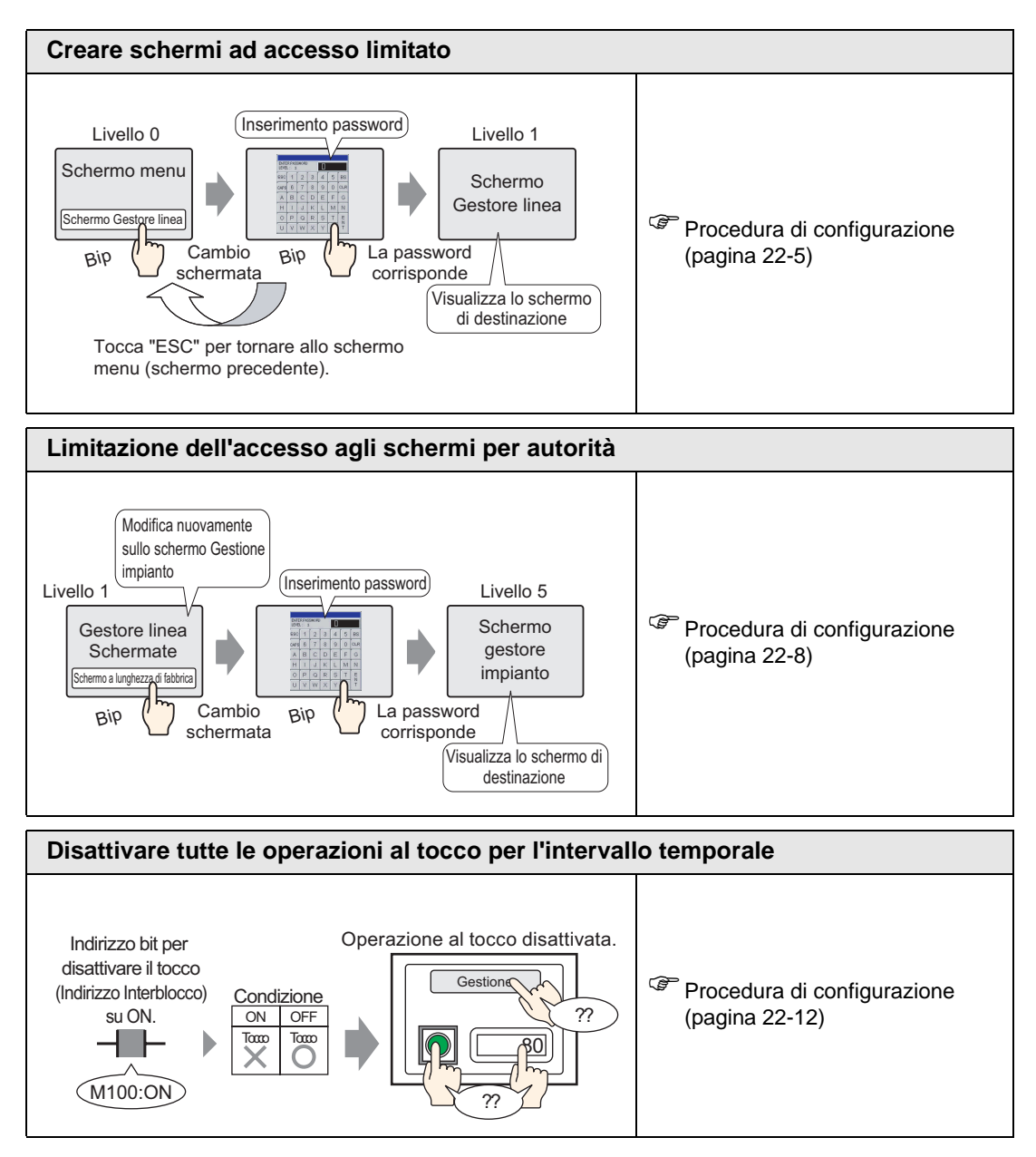

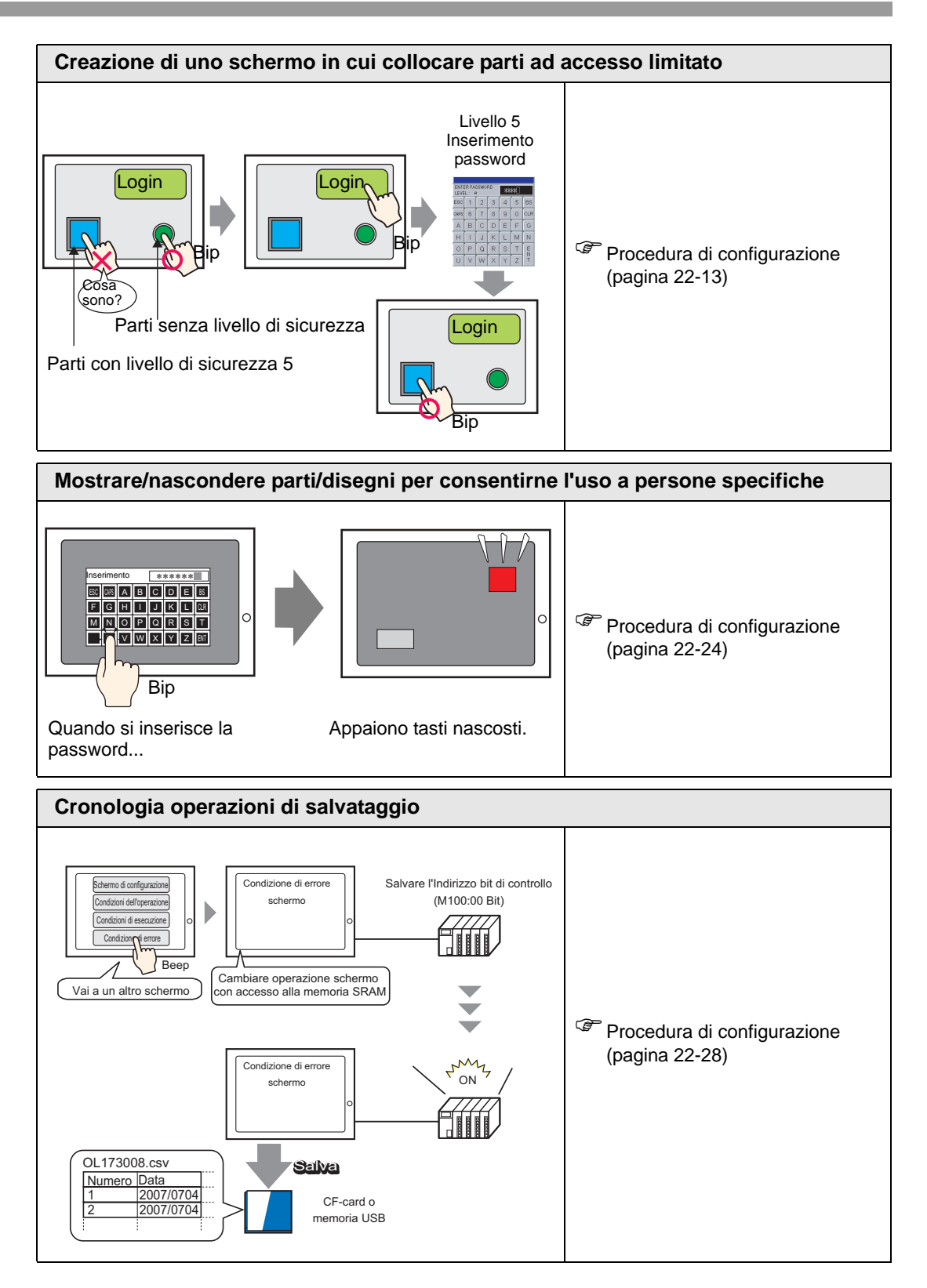

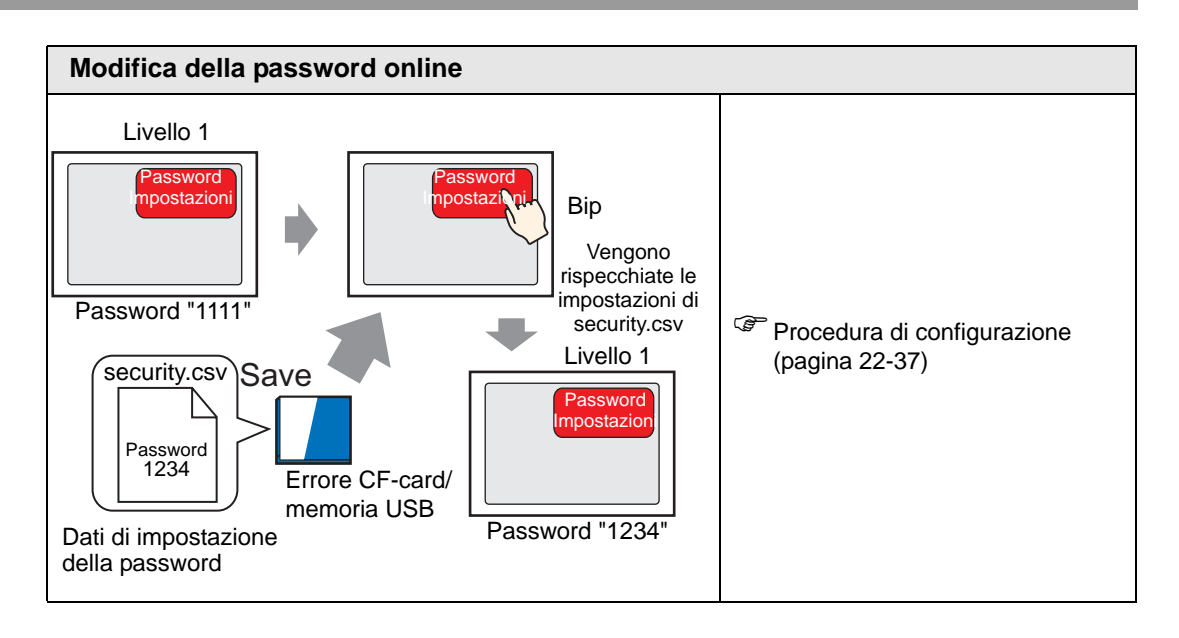

### 22.2 Creare schermi ad accesso limitato

#### 22.2.1 Procedura di impostazione

• Fare riferimento alla guida per le impostazioni per altri dettagli. 22.10.1 Guida alle Impostazioni comuni (Impostazioni di sicurezza)" (pagina 22-42)

Impostare uno schermo Gestore linea con un livello di sicurezza e una password. Questo esempio usa i dati campionati B2, il livello di sicurezza 1 e la password 1111.

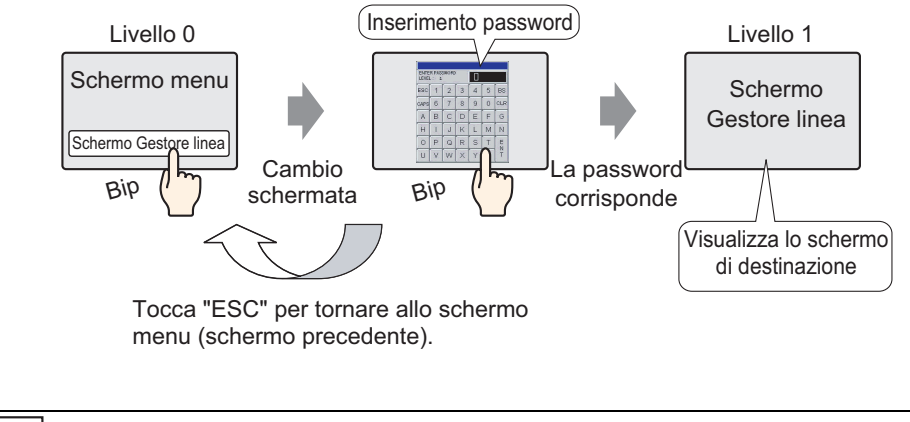

- Il livello di sicurezza 0 significa che non è stato impostata alcuna azione di sicurezza.
- 1 Nel menu [Impostazioni comuni (R)], puntare su [Sicurezza (Q)] e selezionare [Password di sicurezza (P)], oppure far clic su 💁 nella barra applicazioni.

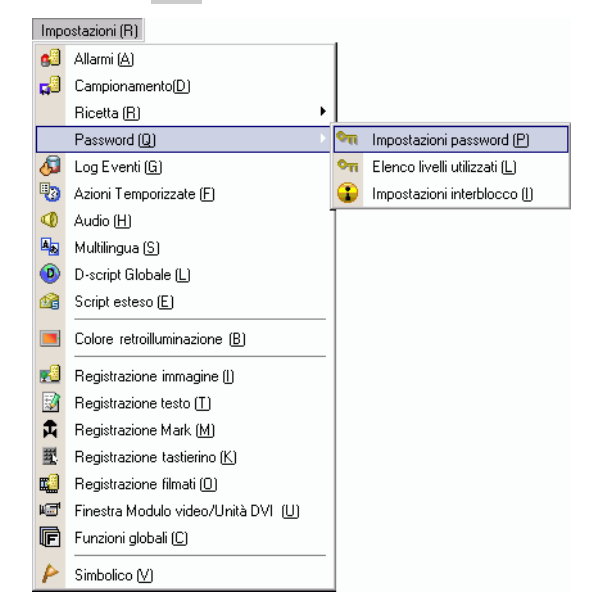

NOTA

2 Si aprirà uno schermo di Impostazione password. Selezionare la casella [Attiva funzione sicurezza] e digitare la password "1111" nel [Livello 1].

|                                                                              |                         | Form         |
|------------------------------------------------------------------------------|-------------------------|--------------|
| 🗖 Aggiungi ID utente 🛛 Nuovo                                                 | Elimina                 | <u>E spo</u> |
| Livello Password                                                             |                         |              |
| 1                                                                            |                         |              |
| 2                                                                            |                         |              |
| 3                                                                            |                         |              |
| 5                                                                            |                         |              |
| 6                                                                            |                         |              |
| 7                                                                            |                         |              |
| 8                                                                            |                         |              |
| 9                                                                            |                         |              |
| 10                                                                           |                         |              |
| 12                                                                           |                         |              |
| 13                                                                           |                         |              |
| 14                                                                           |                         |              |
| <ul> <li>Imposta livello di sicurezza per ciasc</li> <li>Elemento</li> </ul> | una funzione<br>Livello | Dis          |
| Modalità Offline                                                             |                         |              |
| Monitor logico                                                               |                         |              |
| Modifies logies online                                                       |                         |              |
| Lagai daŭ dalVisura CD                                                       |                         |              |
| Leggi i dati del Viewer GP                                                   |                         |              |

- Impostare una password lunga al massimo otto caratteri a byte singolo.
  Selezionare la casella [Aggiungi ID utente] per aggiungere l'ID utente alla password. Come avviene con la password, l'ID utente può arrivare a otto caratteri a byte singolo.
- **3** Nel menu [Impostazioni comuni (R)], puntare su [Sicurezza (Q)] e selezionare [Elenco livelli di sicurezza (L)]

| Impo       | ostazioni (R)                          |             |                               |
|------------|----------------------------------------|-------------|-------------------------------|
| 63         | Allarmi (A)                            |             |                               |
| <b>5</b> 0 | Campionamento( <u>D</u> )              |             |                               |
|            | Ricetta (R)                            |             |                               |
|            | Password (Q)                           | ٥n          | Impostazioni password (P)     |
| 6          | Log Eventi (G)                         | <b>Q</b> TI | Elenco livelli utilizzati (L) |
| •          | Azioni Temporizzate (F)                | •           | Impostazioni interblocco ()   |
| ٩          | Audio (H)                              | Г           |                               |
|            | Multilingua ( <u>S</u> )               |             |                               |
| ٥          | D-script Globale (L)                   |             |                               |
| <u>1</u>   | Script esteso (E)                      |             |                               |
|            | Colore retroilluminazione ( <u>B</u> ) |             |                               |
| 2          | Registrazione immagine ()              |             |                               |
|            | Registrazione testo ( <u>T</u> )       |             |                               |
| 甬          | Registrazione Mark ( <u>M</u> )        |             |                               |
| 朢          | Registrazione tastierino ( <u>K</u> )  |             |                               |
|            | Registrazione filmati ( <u>0</u> )     |             |                               |
| ۱.         | Finestra Modulo video/Unità DVI (U)    |             |                               |
| F          | Funzioni globali ( <u>C</u> )          |             |                               |
| P          | Simbolico 💟                            |             |                               |

4 Per i [Dati campionati] B2, impostare il [Livello di sicurezza] su 1. Le impostazioni di sicurezza sono complete.

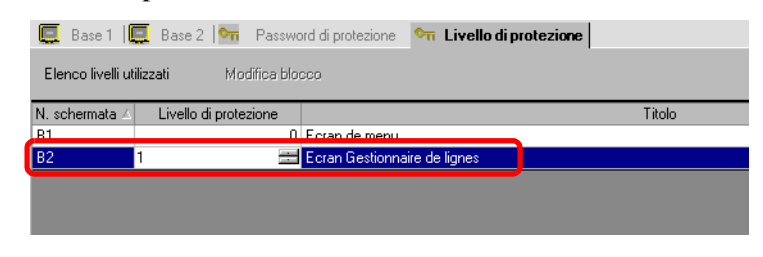

• Una volta eseguito il login, il livello di sicurezza dell'accesso viene attivato fino a quando si spegne il computer. Se si è eseguito il login con un livello di sicurezza alto e ci si deve allontanare dalla propria scrivania, consigliamo prima di annullare il livello di sicurezza per maggiore protezione.

"22.10.1 Guida alle Impostazioni comuni (Impostazioni di sicurezza) Estese" (pagina 22-45)

## 22.3 Limitazione dell'accesso agli schermi per autorità

#### 22.3.1 Procedura di impostazione

• Fare riferimento alla guida per le impostazioni per altri dettagli. 22.10.1 Guida alle Impostazioni comuni (Impostazioni di sicurezza)" (pagina 22-42)

Imposta uno schermo Gestore Impianto con un livello di sicurezza e una password. Questo esempio usa i dati campionati B3, il livello di sicurezza 5 e la password 5555.

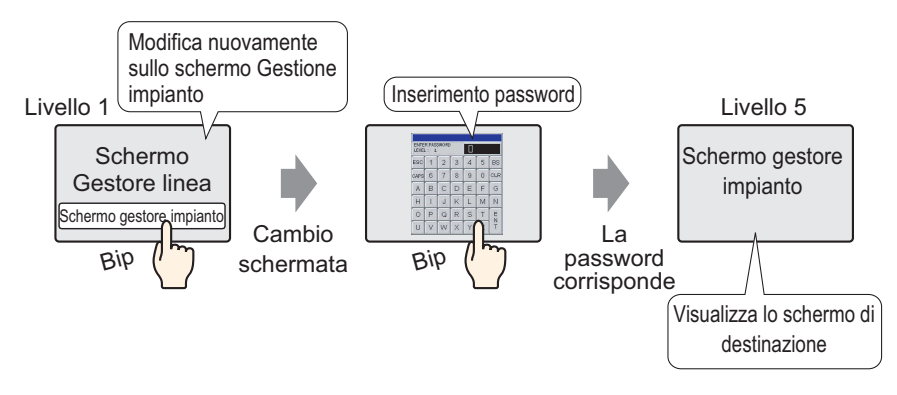

1 Nel menu [Impostazioni comuni (R)], puntare su [Sicurezza (Q)] e selezionare [Password di sicurezza (P)], oppure far clic su on nella barra applicazioni.

| Impo             | Impostazioni (R)                       |    |                               |  |  |
|------------------|----------------------------------------|----|-------------------------------|--|--|
| 63               | Allarmi (A)                            |    |                               |  |  |
| <mark>д</mark> Э | Campionamento(D)                       |    |                               |  |  |
|                  | Ricetta (R)                            |    |                               |  |  |
|                  | Password (Q)                           | ٩ī | Impostazioni password (P)     |  |  |
| 6                | Log Eventi (G)                         | ٥n | Elenco livelli utilizzati (L) |  |  |
| 1                | Azioni Temporizzate (F)                | •  | Impostazioni interblocco ()   |  |  |
| ۷                | Audio (H)                              |    |                               |  |  |
|                  | Multilingua ( <u>S</u> )               |    |                               |  |  |
| ۲                | D-script Globale (L)                   |    |                               |  |  |
| <u>a</u>         | Script esteso (E)                      |    |                               |  |  |
|                  | Colore retroilluminazione ( <u>B</u> ) |    |                               |  |  |
| 2                | Registrazione immagine (I)             |    |                               |  |  |
| 3                | Registrazione testo ( <u>T</u> )       |    |                               |  |  |
| 甬                | Registrazione Mark ( <u>M</u> )        |    |                               |  |  |
| 瓕                | Registrazione tastierino ( <u>K</u> )  |    |                               |  |  |
| <b>11</b>        | Registrazione filmati ( <u>0</u> )     |    |                               |  |  |
| ۱.               | Finestra Modulo video/Unità DVI (U)    |    |                               |  |  |
| F                | Funzioni globali ( <u>C</u> )          |    |                               |  |  |
| 4                | Simbolico 💟                            |    |                               |  |  |

2 Si aprirà uno schermo di Impostazione password. Selezionare [Attiva funzione di sicurezza] e inserire la password "1111" nel [Livello 1] e la password "5555" nel [Livello 5].

| Advar dizioner assword                       |         | Fener  |
|----------------------------------------------|---------|--------|
| Aggiungi ID utente Nuovo                     | Elimina | Lispon |
| Livello Password                             |         |        |
| 1 1111                                       |         |        |
| 2                                            |         |        |
| 3                                            |         |        |
|                                              |         |        |
| C 5 5555                                     |         |        |
| 7                                            |         |        |
| 8                                            |         |        |
| 9                                            |         |        |
| 10                                           |         |        |
| 11                                           |         |        |
| 12                                           |         |        |
| 13                                           |         |        |
| 14                                           |         |        |
| Imposta livello di sicurezza per ciascuna fu | unzione |        |
| Elemento                                     | Livello | Disatt |
| Modalità Offline                             | 0       |        |
| Monitor logico                               |         |        |
| Modifica logica online                       |         |        |
| Leggi i dati del Viewer GP                   |         |        |
| Loggin dati doi monor an                     |         |        |
| Scrivi dati GP-Viewer                        |         |        |

#### NOTA

- Impostare una password lunga al massimo otto caratteri a byte singolo.
  Selezionare la casella [Aggiungi ID utente] per aggiungere l'ID utente alla password. Come avviene con la password, l'ID utente può arrivare a otto caratteri a byte singolo.
- **3** Nel menu [Impostazioni comuni (R)], puntare su [Sicurezza (Q)] e selezionare [Elenco livelli di sicurezza (L)]

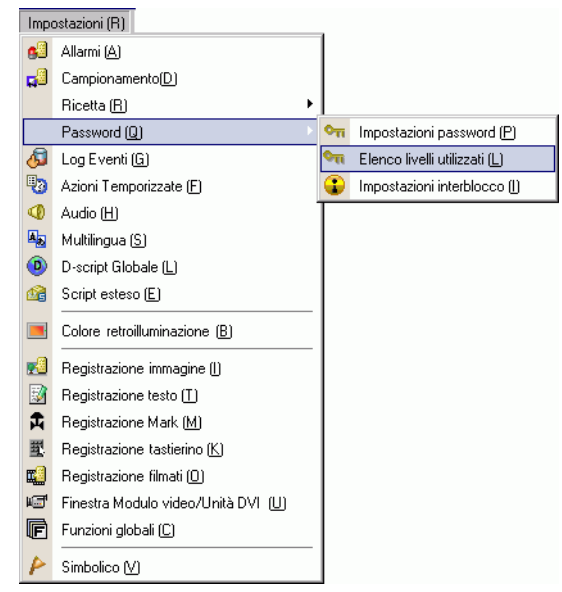

4 Per i [Dati campionati] B2, impostare il [Livello di sicurezza] 1. Per i [Dati campionati] B3, impostare il [Livello di sicurezza] su 5. Le impostazioni di sicurezza sono complete.

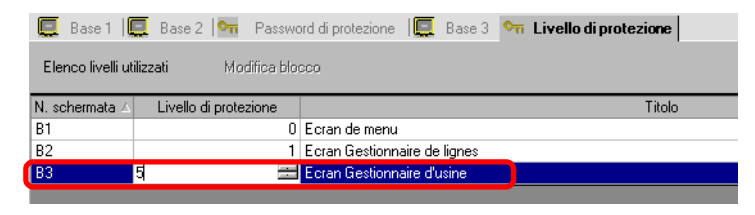

| NOTA | • Una volta eseguito il login, il livello di sicurezza dell'accesso viene attivato fino a quando si spegne il computer                                                                                                    |
|------|----------------------------------------------------------------------------------------------------|
|      | <ul> <li>Se si è eseguito il login con un livello di sicurezza alto e ci si deve allontanare dalla propria scrivania, consigliamo prima di annullare il livello di sicurezza per maggiore protezione.</li> <li><sup>CP</sup> "22.10.1 Guida alle Impostazioni comuni (Impostazioni di sicurezza) ◆ Estese" (pagina 22-45)</li> </ul> |
|      |                                                                                                    |

# 22.4 Disattivare tutte le operazioni al tocco per l'intervallo temporale

#### 22.4.1 Introduzione

Si possono limitare le operazioni al tocco sullo schermo usando l'Indirizzo Interblocco globale.

L'operazione al tocco verrà attivata solo quando l'indirizzo bit impostato per l'Indirizzo Interblocco soddisferà la condizione Attiva tocco.

• Se la condizione Attiva tocco è impostata su "[Bit ON]". L'azione tocco funzionerà solo quando l'indirizzo Interblocco si trova su ON.

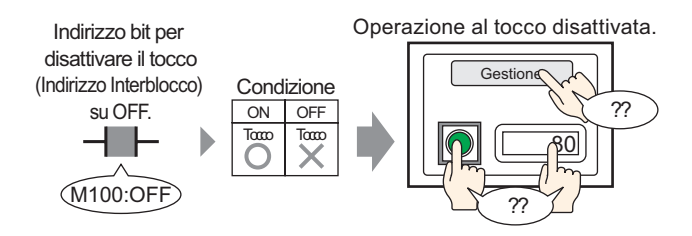

Se la condizione Attiva tocco è impostata su "[Bit OFF]".
 L'azione tocco funzionerà solo quando l'indirizzo Interblocco si trova su OFF.

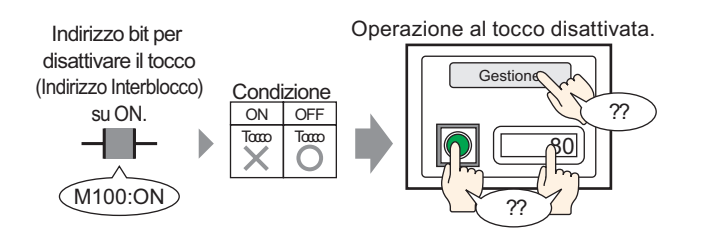

#### 22.4.2 Procedura di impostazione

#### NOTA

 Fare riferimento alla guida per le impostazioni per altri dettagli.
 <sup>CP™</sup> "22.10.1 Guida alle Impostazioni comuni (Impostazioni di sicurezza) ■ Impostazioni Interblocco" (pagina 22-49)

Nella condizione Attiva tocco, selezionare Attiva quando il bit si trova su OFF per impostare la disattivazione dell'operazione al tocco quando il bit (M100) designato per l'Indirizzo Interblocco si trova su ON.

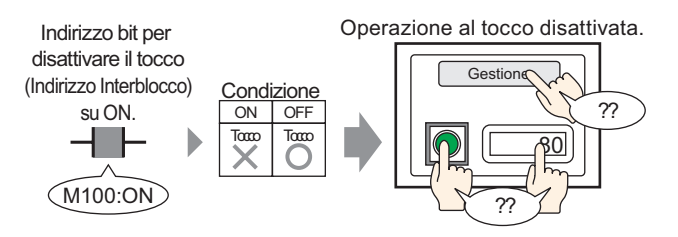

- 1 Nel menu [Impostazioni comuni (R)], puntare su [Sicurezza (Q)] e selezionare [Impostazioni Interblocco (I)] oppure far clic su 😮 nella barra applicazioni.
- 2 Aprire lo schermo Impostazioni Interblocco. Selezionare la casella [Usa Interblocco globale].

| 🖣 Passwords 🛛 🕻                     | Interblocco 🗵  | 4 ⊳ |
|-------------------------------------|----------------|-----|
| Impostazioni interblocco            |                |     |
|                                     |                |     |
| Usare l'Interblocco g               | lobale         |     |
| Indirizzo interblocco               | [PLC1]GMB00000 |     |
| Condizione<br>attivazione del tocco |                |     |

**3** Impostare l'indirizzo bit (ad esempio M100) che imposta la condizione Attiva tocco in [Indirizzo Interblocco].

Selezionare il dispositivo "M".

| Fare clic su 🧰 per<br>visualizzare un tastierino | ingresso "100" come indirizzo, e premere il tasto "Ent".                                                                                                    |  |
|--------------------------------------------------|----------------------------------------------------------------------------------------------------|--|
| di inserimento indirizzi.                        | 💰 Indirizzo di input 🛛 🔯                                                                                                    |  |
|                                                  | Dispositivo/<br>PLC1         PLC1           M         100           Back         .           A         B           D         E           F         4           1         2           0         Ent |  |

4 Usare il campo [Condizione Attiva tocco] per impostare una condizione che attiva queste operazioni. (Ad esempio, selezionare "Attiva quando il bit si trova su OFF" per attivare le operazioni al tocco quando il bit si trova su OFF.)

# 22.5 Creazione di uno schermo in cui collocare parti ad accesso limitato

#### 22.5.1 Introduzione

Le operazioni al tocco possono essere impedite impostando un livello di protezione per le parti con operazioni al tocco.

Le operazioni al tocco delle parti verranno attivate quando si esegue il login con un livello di sicurezza superiore a quello impostato per le parti.

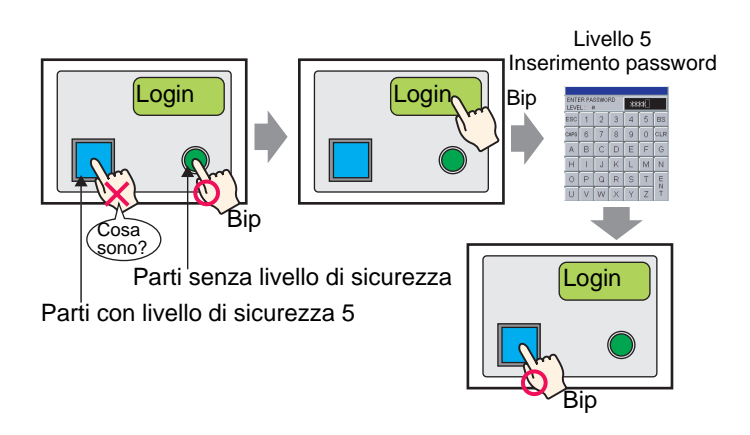

#### 22.5.2 Procedura di configurazione

| NOTA | • Per istruzioni su come impostare il livello di sicurezza dello schermo, fare riferimento a quanto segue.                                    |
|------|----------------------------------------------------------------------------------------------------|
|      | "22.3 Limitazione dell'accesso agli schermi per autorità" (pagina 22-8)                                                                       |
|      | • Fare riferimento alla guida per le impostazioni per dettagli sui tasti speciali.                                                            |
|      | 🎯 "10.15.4 Tasto speciale 🔶 Sicurezza" (pagina 10-76)                                                                                         |
|      | • Per informazioni dettagliate sulle parti per si può impostare il livello di sicurezza, fare riferimento a quanto segue.                     |
|      | "22.5.3 Impostazione della sicurezza per ciascuna parte 	Ogni parte per cui è<br>possibile impostare un livello di sicurezza." (pagina 22-18) |

Impostare il tasto sul livello di sicurezza 5 per consentire le operazioni del tasto solo quando si esegue il login con il livello di sicurezza 5.

Collocare inoltre un tasto speciale che consente di eseguire il login nei casi in cui il livello di sicurezza sia inferiore a 5.

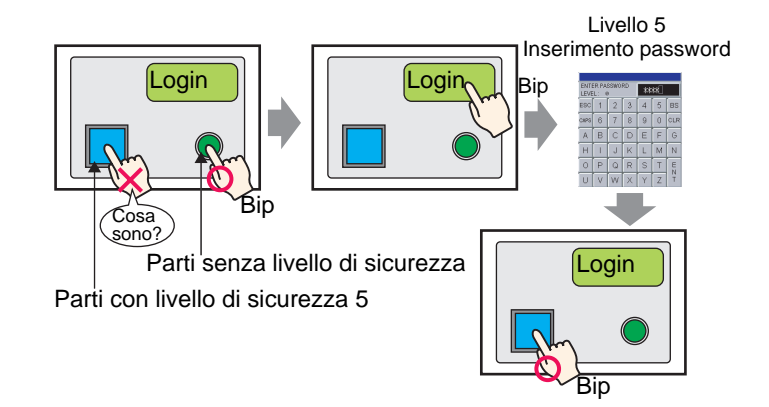

1 Selezionare il tasto di cui si vuole cambiare il livello di sicurezza, quindi fare clic su [Cambia attributi (M)] dal menu [Modifica (E)], oppure fare clic con il pulsante destro del mouse sul tasto e selezionare [Cambia attributi (M)] dal menu.

| Mod | ifica (E)                                 |                      |
|-----|-------------------------------------------|----------------------|
| Ş   | Annulla (U)                               | Ctrl+Z               |
| \$  | Ripeti ( <u>B</u> )                       | Ctrl+Y               |
| ኤ   | Taglia ( <u>T</u> )                       | Ctrl+X               |
| 9   | Copia ( <u>C</u> )                        | Ctrl+C               |
| Ē.  | Incolla ( <u>P</u> )                      | Ctrl+V               |
| Ðģ  | Duplica ( <u>W</u> )                      |                      |
|     | Copia forma parte                         | •                    |
|     |                                           | •                    |
| ×   | Annulla (D)                               | Del                  |
|     | Seleziona tutto ( <u>L</u> )              | Ctrl+A               |
|     | Impostare come valore pred                | efinito ( <u>E</u> ) |
|     | Modifica attributo ( <u>M</u> )           |                      |
|     | Animazione ( <u>N</u> )                   | 45                   |
| Ð   |                                           |                      |
|     |                                           | •                    |
|     | Blocca password                           | •                    |
|     | Ordine ( <u>O</u> )                       | •                    |
|     |                                           | •                    |
|     | Rotazione/Capovolgi ( <u>R</u> )          | •                    |
|     | Rilascia tutti i pin fissaggio ( <u>k</u> | )                    |
|     | Allineamento automatico cas               | setti ( <u>I</u> )   |

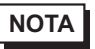

• La finestra di dialogo Impostazioni verrà visualizzata anche facendo doppio clic sul tasto.

2 Quando appare la finestra Impostazioni, fare clic sulla scheda [Tasto comune].

**3** Selezionare la casella [Attiva livelli di sicurezza] in [Funzione interblocco] e impostare il livello "5".

| 💰 Tasto/Spia               | Funzione tasto         Opzioni tasto         Funzione led         Colore         Etichetta                                                                                                    |
|----------------------------|----------------------------------------------------------------------------------------------------|
| SL_0002                    | Funzione interblocco       >>Esteso         Attiva indirizzi       Indirizzo interblocco         Indirizzo interblocco       Condizione attivazione del tocco         Indirizzo interblocco       Condizione attiva quando Bit si         Indirizzo interblocco       Condizione attiva quando Bit si         Indirizzo interblocco       Condita quando Bit si         Ind |
| Normale<br>Seleziona forma | Funzione ritardo       Azione ritardo       Tempo di ritardo       Ritardo ON       3   Secondi                                                                                                    |
|                            |                                                                                                    |
| Guida ( <u>H</u> )         | OK ( <u>D</u> ) Annulla                                                                                                    |

# • La funzione di interblocco può anche essere impostata per ciascuna parte selezionando la casella [Attiva indirizzi] e impostando l'indirizzo di interblocco.

- 4 Fare clic su [OK] per chiudere la finestra di dialogo.
- 5 Nel menu [Parti (P)], puntare a [Tasto/Spia (C)] e selezionare [Tasto speciale (P)] oppure fare clic su 🔳 e collocare il Tasto sullo schermo.
- 6 Fare doppio clic sulla parte Tasto collocata. Apparirà la seguente finestra di dialogo.

| 💰 Tasto/Spia                                                                 |                                                                                                    | × |
|------------------------------------------------------------------------------|----------------------------------------------------------------------------------------------------|---|
| ID parti<br>SL_0002<br>Commento<br>Normale<br>Seleziona forma<br>Trasparente | Funzione tasto       Dpzioni tasto       Funzione led       Colore       Etichetta         Funzione tasto       Etenco funzioni       Image: Cambia and tasto and tasto and tas |   |
| Guida ( <u>H</u> )                                                           | OK ( <u>D</u> ) Annulla                                                                                                    |   |

- 7 In [Seleziona Forma], selezionare la forma del tasto.
- 8 In [Azione speciale] selezionare [Sicurezza].

| A | zione speciale             |   |
|---|----------------------------|---|
|   | Impostazioni di protezione | • |

9 In [Azione] selezionare [Login].

| Azione         |   |
|----------------|---|
| Login (Accedi) | • |

10 Impostare come richiesto il colore del Tasto e il testo da visualizzare nelle schede [Colore] e [Etichetta], quindi fare clic su [OK].

| ΝΟΤΑ | • In base alla forma del Tasto, potrebbe non essere possibile cambiarne il colore.                                                                                                    |
|------|----------------------------------------------------------------------------------------------------|
|      | <ul> <li>Se si seleziona un tasto e preme [F2] è possibile modificare direttamente il testo dell'etichetta. Quando si seleziona [Tabella di testo] è possibile cambiare la Tabella di testo da visualizzare.</li> <li>È possibile impostare [Logoff] in [Azione] del tasto speciale per creare un tasto che azzeri il livello di sicurezza.</li> </ul> |

#### 22.5.3 Impostazione della sicurezza per ciascuna parte

#### Ogni parte per cui è possibile impostare un livello di sicurezza.

Relativamente alla parti con operazioni al tocco è possibile impostare il livello di sicurezza per ciascuna parte con le seguenti funzioni.

| Parti                           | Dettagli funzione                                     |  |
|---------------------------------|-------------------------------------------------------|--|
|                                 | Tasto bit                                             |  |
|                                 | Tasto word                                            |  |
| Spia Tasto                      | Modifica schermo                                      |  |
|                                 | Tasto speciale (tutte le funzioni)                    |  |
|                                 | Tasto selettore                                       |  |
| Visualizzatoro Dati             | Visualizzatore numerico (quando è consentito l'input) |  |
|                                 | Visualizzatore di testo (quando è consentito l'input) |  |
| Visualizzatore di campionamento | Quando è impostata la modifica dati                   |  |
| Mostra CSV                      | Quando è impostata la modifica dati                   |  |

#### Azione delle parti per cui è impostato un livello di sicurezza

#### ◆ Quando un livello di sicurezza è impostato per la parte.

Se si imposta un livello di sicurezza per ciascuna parte è possibile impostare l'interblocco con il livello di sicurezza.

Livello di sicurezza attuale < Livello di sicurezza per la parte

L'interblocco è attivato (la parte non è attivata)

Livello di sicurezza attuale >= Livello di sicurezza per la parte

L'interblocco è disattivato (la parte è attivata)

#### Sono collocate più parti con livello di sicurezza

Sono attive solo le parti il cui livello di sicurezza non è superiore al livello di sicurezza attuale.

#### Visualizzazione della condizione di interblocco con il livello di sicurezza delle parti tasto

Se per le parti tasto si seleziona la casella [Mostra condizione Interblocco] in [Esteso] della scheda [Tasto comune] è possibile impostare con livelli di sicurezza le forme delle parti e le etichette per la condizione di interblocco.

Questo è tuttavia comune alla funzione di interblocco con [Attiva indirizzi] attivato. Non è pertanto possibile impostare la forma del tasto di interblocco separatamente per i diversi indirizzi e livelli di sicurezza.

#### Quando l'ordine di input è impostato per il visualizzatore dati

Non è possibile modificare una parte il cui livello di sicurezza è superiore al livello di sicurezza attuale, anche se l'ordine di input ne consentirebbe la modifica.

#### Quando usare l'impostazione di interblocco di [Sicurezza] nel menu [Impostazioni comuni]

La sicurezza di ciascuna parte può essere impostata mentre si imposta l'interblocco di [Sicurezza] nel menu [Impostazioni comuni].

Se si entrambe le impostazioni sono state definite e una delle due non soddisfa la condizione di interblocco, l'operazione non può essere eseguita.

#### Quando si eseguono operazioni dal GP-Viewer

Quando le operazioni sono eseguite dal GP-Viewer, l'interblocco è determinato in base al livello di sicurezza attuale del GP-Viewer, indipendentemente dal fatto che la modalità sia sincrona o asincrona. Non dipende dal livello di sicurezza sul lato server (unità di visualizzazione).

• Per dettagli, fare riferimento al Manuale di funzionamento di GP-Viewer EX.

#### Eseguire il login/logoff

#### ♦ Login

Se si imposta [Login] come [Azione] del tasto speciale è possibile creare un tasto di login che consente di cambiare il livello di sicurezza attuale.

Quando si tocca il tasto di login appare lo schermo Password di sicurezza.

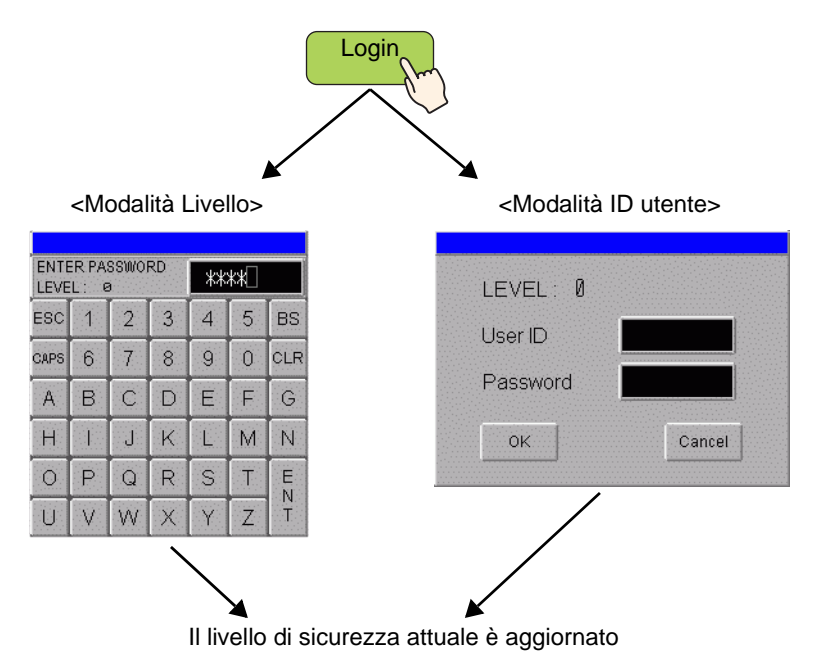

 In Modalità livello viene accettata la password di qualsiasi livello, se una password di livello è stata definita nell'impostazione di sicurezza. Quando si inserisce una password, il "livello di sicurezza attuale" passa al livello corrispondente alla password inserita. Ad esempio: Impostazioni password

| Livello | Password |
|---------|----------|
| 1       | aaa      |
| 2       |          |
| 3       | ссс      |

- Inserire la password "aaa" e premere [ENT] -> Livello di sicurezza attuale = 1
- Inserire la password "ccc" e premere [ENT] -> Livello di sicurezza attuale = 3

 Nella modalità ID utente, come impostazione di sicurezza è accettata qualsiasi ID, se l'ID esiste. Quando si inserisce una password, il "livello di sicurezza attuale" passa al livello corrispondente all'ID inserito e la variabile di sistema "H\_LoginUserID" viene aggiornata.

Ad esempio: Impostazioni password

| Livello | ID  | Password |
|---------|-----|----------|
| 1       | AAA | aaa      |
| 2       | BBB | bbb      |
| 2       | CCC | ссс      |

- Inserire l'ID "AAA" e premere [OK] -> Livello di sicurezza attuale = 1
- Inserire l'ID "BBB" e premere [OK] -> Livello di sicurezza attuale = 2
- Inserire l'ID "CCC" e premere [OK] -> Livello di sicurezza attuale = 2
- È possibile eseguire il login allo stesso livello o a un livello inferiore del livello di sicurezza attuale.
- Il login può essere eseguito a qualsiasi livello, indipendentemente dal livello di sicurezza dello schermo in cui si trova il tasto di login.
- Nel campo "LEVEL" dello schermo di inserimento della password per il login è visualizzato "0".

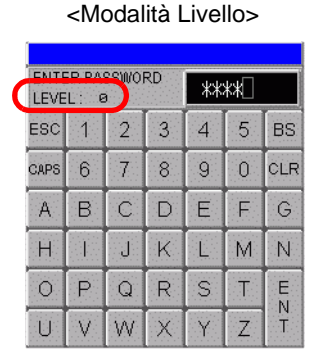

<Modalità ID utente>

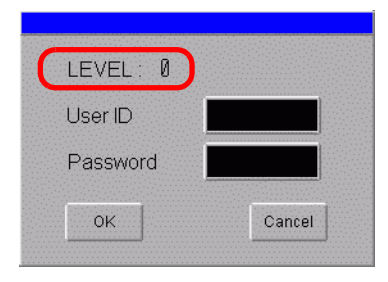

- Quando nello schermo di inserimento della password si preme [ESC] (per la Modalità livello) o [Annulla] (per la Modalità ID utente), lo schermo di inserimento della password scompare e viene visualizzato lo schermo precedente al login.
- Se trascorre il tempo di azzeramento automatico del livello di sicurezza mentre è visualizzato lo schermo di inserimento della password, lo schermo di inserimento della password scompare e viene visualizzato lo schermo precedente al login.
- Se nello schermo di inserimento della password viene inserita una password che non esiste e si preme [ENT] (in Modalità livello) oppure viene inserita una password diversa e si preme [OK] (in Modalità ID utente), viene visualizzato un messaggio di errore.

• Se viene eseguita un'azione con l'altra impostazione di sicurezza mentre è visualizzato lo schermo di inserimento della password per il login, si verificherà quanto descritto qui di seguito.

| Azione di<br>interruzione    | Relazione tra il livello<br>della richiesta di<br>interruzione e il<br>livello attuale | Condizione dopo<br>l'interruzione                                                                                                    | Login                                                       |
|------------------------------|----------------------------------------------------------------------------------------|----------------------------------------------------------------------------------------------------|-------------------------------------------------------------|
| Modifica                     | Livello attuale < Livello<br>richiesta                                                 | Viene visualizzato un nuovo<br>schermo della password                                                                                                    | Annulla                                                     |
| schermo                      | Livello attuale >=<br>Livello richiesta                                                | Lo schermo viene cambiato                                                                                                    | Annulla                                                     |
| Visualizzazio<br>ne finestra | Livello attuale < Livello<br>richiesta                                                 | Lo schermo della password<br>rimane visualizzato. Se<br>l'inserimento della<br>password viene annullato,<br>viene immediatamente<br>visualizzato lo schermo<br>finestra della password. | Il processo di<br>inserimento<br>della password<br>continua |
|                              | Livello attuale >=<br>Livello richiesta                                                | Lo schermo della password<br>rimane visualizzato. La<br>finestra viene visualizzata<br>sullo sfondo.                                                                                    | Il processo di<br>inserimento<br>della password<br>continua |

Azione di interruzione mentre è visualizzato lo schermo di inserimento della password.

• Il tasto di login non funziona se non è impostata una password per i dati del progetto.

#### ♦ Logoff

Se si imposta [Logoff] come [Azione] del tasto speciale è possibile creare un tasto di logoff che consente di azzerare il livello di sicurezza attuale.

- Il livello di sicurezza attuale può essere azzerato (= 0) usando un tasto di logoff. Quando si preme il tasto di logoff, lo schermo cambia in funzione dell'impostazione e il livello di sicurezza attuale e la variabile di sistema "H\_LoginUserID" vengono azzerati.
- Se un livello di sicurezza è impostato sullo schermo dopo il logoff, si verificherà quanto descritto qui di seguito.
  - Il livello dello schermo dopo il logoff è identico o inferiore al livello attuale Lo schermo sarà cambiato e il livello azzerato.
  - Il livello dello schermo dopo il logoff è superiore al livello attuale Viene visualizzato lo schermo di inserimento della password. È possibile eseguire il logoff solo se l'autenticazione riesce.
- Se il numero dello schermo di base di logoff non esiste, viene azzerato solo il livello di sicurezza attuale. Lo schermo non sarà cambiato.
- L'azzeramento della variabile di sistema "H\_LoginUserID" è uguale all'azzeramento normale del livello.
- Il tasto di logoff non funziona se non è impostata una password per i dati del progetto.

#### ♦ Livello di sicurezza attuale

Il livello di sicurezza attuale è memorizzato in LS9301 (stato della funzione di sicurezza). Non è tuttavia possibile cambiare i valori in LS9301 (sola lettura).

#### ◆ Quando si eseguono operazioni dal GP-Viewer

Quando le operazioni sono eseguite dal GP-Viewer, il tasto di logoff non funziona indipendentemente dal fatto che la modalità sia sincrona o asincrona. Se il tasto di login/ logoff è premuto dal GP-Viewer, viene visualizzato un messaggio di errore.

• Per dettagli, fare riferimento alla Guida all'impostazione della finestra di dialogo Password nel Manuale di funzionamento di GP-Viewer EX.

# 22.6 Mostrare/nascondere parti/disegni per consentirne l'uso a persone specifiche

#### 22.6.1 Procedura di impostazione

Impostare il tasto sul livello di sicurezza 5 e visualizzare il tasto nascosto inserendo la password.

# • Per altre informazioni sulla funzione di animazione, fare riferimento al capitolo indicato di seguito.

Capitolo 20 "Animazione degli oggetti sullo schermo", pagina 20-1

- Per dettagli sull'impostazione, fare riferimento alla Guida alle impostazioni di Animazione.
- "20.7 Guida alle impostazioni" (pagina 20-24)
- Per ulteriori informazioni sull'impostazione del livello di sicurezza, fare riferimento a quanto segue.
- "22.5 Creazione di uno schermo in cui collocare parti ad accesso limitato" (pagina 22-13)

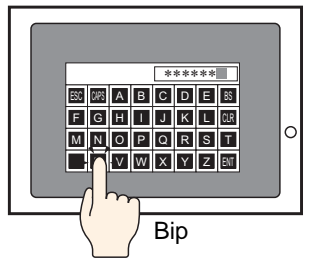

Quando si inserisce la password...

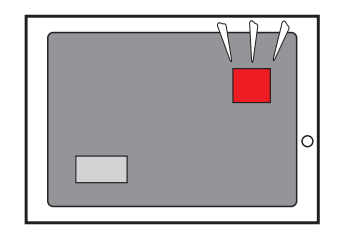

Appaiono tasti nascosti.

1 Selezionare il tasto da visualizzare o nascondere, quindi fare clic su [Animazione (N)] dal menu [Modifica (E)], oppure fare clic con il pulsante destro del mouse e selezionare [Animazione (N)] dal menu visualizzato.

| Mod | ifica (E)                                |                         |
|-----|------------------------------------------|-------------------------|
| Ş   | Annulla (U)                              | Ctrl+Z                  |
| ۶   | Ripeti ( <u>B</u> )                      | Ctrl+Y                  |
| Ж   | Taglia ( <u>T</u> )                      | Ctrl+X                  |
| Ф   | Copia ( <u>C</u> )                       | Ctrl+C                  |
| Ê   | Incolla (P)                              | Ctrl+V                  |
| Ðģ  | Duplica ( <u>W</u> )                     |                         |
|     | Copia forma parte<br>Incolla forma parte | )<br>}                  |
| ×   | Annulla ( <u>D</u> )                     | Del                     |
|     | Seleziona tutto (L)                      | Ctrl+A                  |
|     | Impostare come valore pr                 | redefinito ( <u>E</u> ) |
|     | Modifica attributo ( <u>M</u> )          |                         |
|     | Animazione ( <u>N</u> )                  |                         |
|     |                                          |                         |

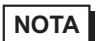

• Lo schermo di impostazione per l'animazione può anche essere visualizzato facendo clic su [...] accanto ad [Animazione] in [Proprietà].

| Rettangolo     |          |
|----------------|----------|
| at a 1         |          |
| Nome attributo | Valore   |
| ▶ Coordinata   |          |
| 🔻 Rettangolo   |          |
| Bordo          | ON       |
| ▶ Bordo        |          |
| Riempimento    | OFF      |
| 🔻 Effetto      |          |
| Smusso         | Nessuna  |
| 🔻 Animazione   |          |
| Impostazioni   | Attivato |

2 Lo schermo di impostazione per l'animazione viene visualizzato. Selezionare [Visibilità] dall'elenco degli elementi a sinistra.

| 💕 Impostazioni animazio                                                                                                    | one                   |         |
|----------------------------------------------------------------------------------------------------|-----------------------|---------|
| Visibilità<br>Colore<br>Frimo piano<br>Sfondo<br>Linea/Margine<br>Colore testo<br>Posizione<br>Colore testo<br>Verticale<br>Rotazione | Animazione visibilità |         |
| •                                                                                                    |                       |         |
| Guida ( <u>H</u> )                                                                                                    | OK ( <u>0</u> )       | Annulla |

- **3** Selezionare la casella di controllo [Animazione visibilità].
- 4 Selezionare [Livello di sicurezza] e impostare a [5] [Visibile quando il livello è superiore o uguale a:]. Fare clic su [OK].

| Impostazioni animazi                       | one                                                                                                    | х |
|--------------------------------------------|----------------------------------------------------------------------------------------------------|---|
| Colore<br>Colore<br>Posizione<br>Rotazione | Animazione visibilità     Livello di password     Ivisibile quando il livello è superiore o pari a:     5     5 |   |
| Guida ( <u>H</u> )                         | OK (Q) Annulla                                                                                                  |   |

# 22.7 Cronologia operazioni di salvataggio

#### 22.7.1 Introduzione

Mantenere una cronologia (registro) delle operazioni sullo schermo del GP è utile per analizzare le cause dei problemi, come, ad esempio, quali operazioni sono state eseguite prima del verificarsi dell'errore. Inoltre, impostando [ID utente] nelle Impostazioni password, si potrà identificare la persona che fa funzionare il sistema.

Normalmente, il Registro Operazioni, memorizzato in SRAM sul sistema GP, viene salvato automaticamente per un numero designato di voci. Inoltre, si può salvare su una CF-card/ memoria USB designata impostando il bit 0 dell'indirizzo di controllo su ON. Quando si salva, il registro si converte nel formato CSV; in questo modo, l'utente potrà vederlo usando [Mostra CSV] sullo schermo GP, oppure su un PC.

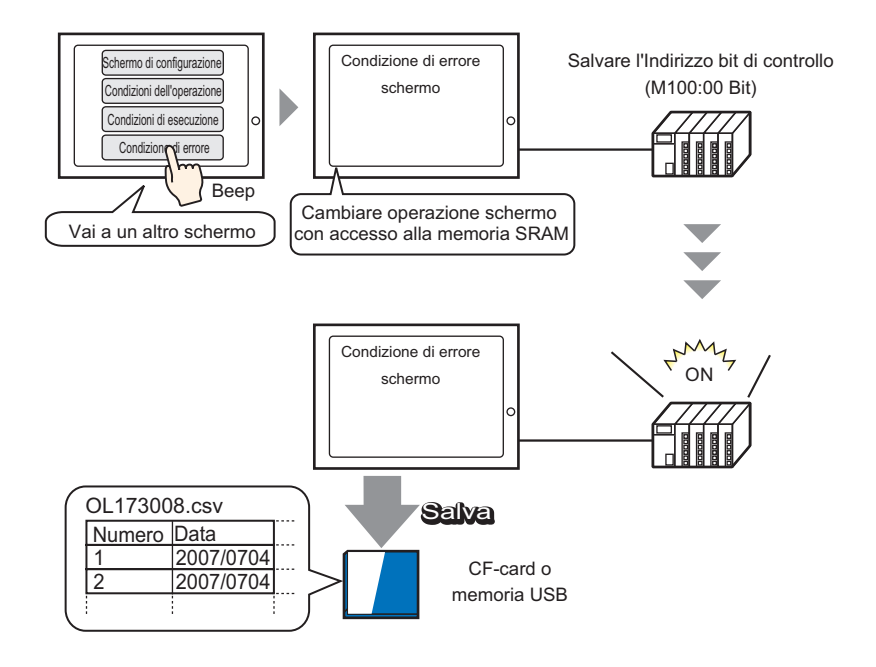

NOTA

- Per impostare l'ID utente, attivare [Aggiungi ID utente] nelle [Impostazioni password ]; si potrà, in questo modo, registrare un ID utente.
  - <sup>C</sup> "22.10.1 Guida alle Impostazioni comuni (Impostazioni di sicurezza) Impostazioni password" (pagina 22-42)
- I Registri operazioni salvati nella CF-card/memoria USB possono essere visualizzati sullo schermo del GP utilizzando il Visualizzatore dati speciali [Gestore file] e il [Visualizzatore CSV].

"25.6 Visualizzazione/Modifica dei dati CSV sullo Schermo" (pagina 25-29)

#### 22.7.2 Procedura di impostazione

#### NOTA

 Fare riferimento alla guida per le impostazioni per altri dettagli.
 "22.10.2 Guida alle Impostazioni comuni (Impostazioni Registro operazioni)" (pagina 22-54)

Se Mantieni indirizzo bit di controllo è impostato su ON, i Registro Operazioni accumulato nella memoria SRAM sul GP verrà convertito nel formato CSV, e salvato in una CF-card (o Memoria USB).

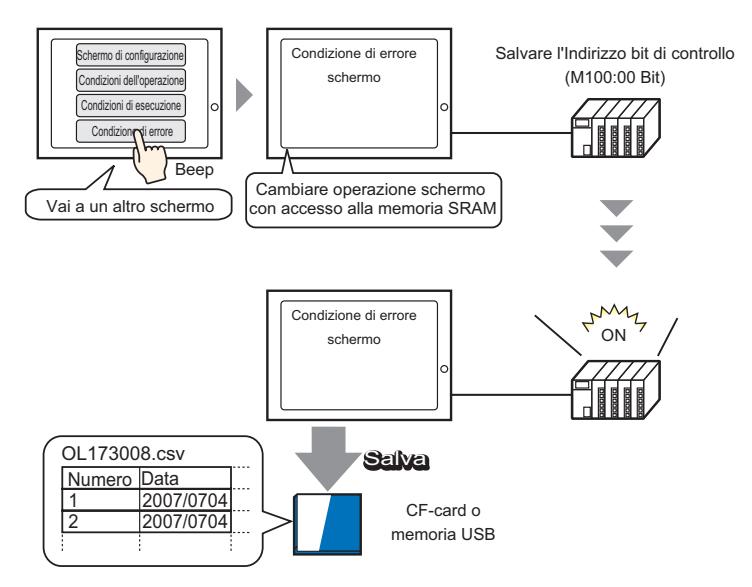

1 Selezionare [Impostazioni operazioni registro (G)] nel menu [Impostazioni comuni (R)], oppure fare clic su 🗔 nella barra strumenti.

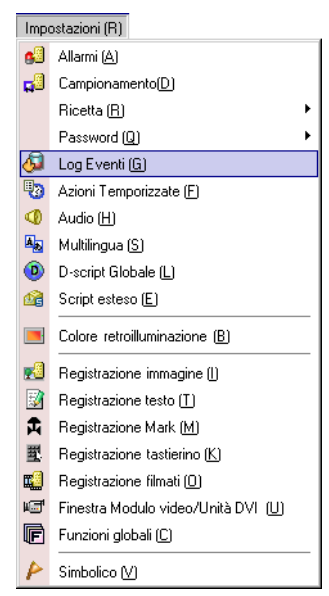

2 Si aprirà lo schermo impostazioni del Registro Operazioni. Selezionare [Attiva funzione Registro Operazioni] e selezionare il numero di [Record memoria SRAM] da salvare.

| 📮 Base 1 (Untitled) 🛛 🔕 Registro Operazione 🗵 | $\triangleleft  \triangleright  \mathbf{X}$ |
|-----------------------------------------------|---------------------------------------------|
| Impostazioni registro Operazione              |                                             |
| Abilita funzione registro Operazione          |                                             |
| Record SRAM 300 💌                             |                                             |

• Le dimensioni della memoria SRAM sono determinate dai [Record memoria SRAM] selezionati. Se il numero selezionato di record SRAM viene superato, sarà salvato

automaticamente nella CF-card (o memoria USB).

**3** In [Operazioni da registrare], selezionare le funzioni da registrare nel Registro Operazioni.

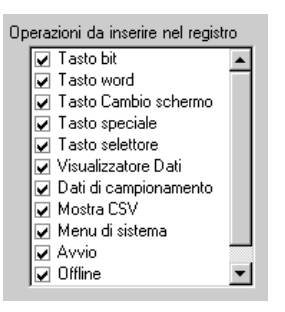

- È possibile registrare un registro operazioni per ogni parte. Nello schermo di impostazione della parte di cui si vuole registrare un registro operazioni, selezionare la casella [Includi nel registro operazioni]. Durante l'impostazione di ciascuna parte, nello schermo del registro operazioni selezionare la casella [Attiva funzione Registro Operazioni]. Per le parti applicabili, fare riferimento a quanto segue:
   "22.7.3 Impostazioni del registro operazioni per ciascuna parte" (pagina 22-31)
- 4 Selezionare [CF-card] in [Salva in].

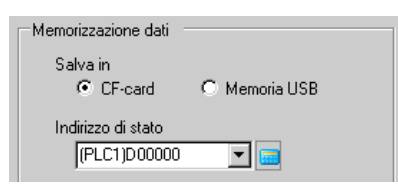

5 Impostare un indirizzo che consenta di scrivere nella CF-card (ad esempio, D10) in [Indirizzo stato record].

| _                                                                             | S<br>"I<br>e | Selezionare il dispositivo<br>D", input "10" nell'indirizzo,<br>premere il tasto "Ent".                                                                                                    |                                     |   |
|-------------------------------------------------------------------------------|--------------|----------------------------------------------------------------------------------------------------|-------------------------------------|---|
| Fare clic su 🗾 per<br>visualizzare un tastierino di<br>inserimento indirizzi. | •            | Indirizzo di input     Image: Construction of the sector of the sector of | Indirizzo di stato<br>[[PLC1]D00010 | - |

6 Selezionare [Trigger operazione].

| Trigger operazione                  |  |
|-------------------------------------|--|
| Mantieni indirizzo bit di controllo |  |
| [PLC1]X00000 🗾 🥅                    |  |

- 7 Nella casella [Mantieni indirizzo bit di controllo], specificare l'indirizzo bit per iniziare a salvare (ad esempio, M100).
  - Se bit 1 (Flag trasferimento completato) non si trova su ON nell'indirizzo stato designato, il Registro Operazioni non potrà essere salvato anche se Mantieni indirizzo di controllo si trova su ON.
- 8 Selezionare [Operazione in cui esiste spazio insufficiente].

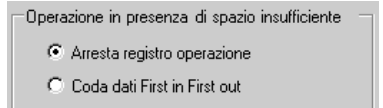

**9** In [Formato CSV], impostare [Data], [Ora], e Stile di visualizzazione durante la conversione al Formato CSV [Lingua].

| Formato CSV | r        |   |
|-------------|----------|---|
| Data        | aa/mm/gg | • |
| Ore         | 24:00    | • |
| Lingua      | ASCII    | • |
|             |          |   |

NOTA

• "Nome elemento" nel file CSV salvato viene visualizzato in lingua inglese indipendentemente dalla lingua selezionata in [Lingua].

#### 22.7.3 Impostazioni del registro operazioni per ciascuna parte

È possibile impostare l'operazione di registrazione del registro per ciascuna parte. Selezionare la casella [Attiva funzione Registro Operazioni] nello schermo del registro operazioni, quindi selezionare la casella [Includi nel registro operazioni] nello schermo di impostazione della parte applicabile.

| Parti                           | Azione           |                                     |                                                    |  |  |  |
|---------------------------------|------------------|-------------------------------------|----------------------------------------------------|--|--|--|
| Tasto/Spia                      | Tasto bit        |                                     |                                                    |  |  |  |
|                                 | Tasto word       |                                     |                                                    |  |  |  |
|                                 | Modifica schermo |                                     |                                                    |  |  |  |
|                                 | Tasto speciale   | Tasto cronologia                    | Ric                                                |  |  |  |
|                                 |                  | allarmi                             | Azzera                                             |  |  |  |
|                                 |                  | Tasto elemento                      | Trasferimento SRAM -> Dispositivo/PLO              |  |  |  |
|                                 |                  | file                                | Trasferimento SRAM -> Indirizzo interno            |  |  |  |
|                                 |                  |                                     | Trasferimento Dispositivo/PLC -> SRAM              |  |  |  |
|                                 |                  |                                     | Trasferimento Dispositivo/PLC ->                   |  |  |  |
|                                 |                  |                                     | Trasferimento Indirizzo interno $\rightarrow$ SRAM |  |  |  |
|                                 |                  |                                     | Trasferimento Indirizzo interno ->                 |  |  |  |
|                                 |                  |                                     | Dispositivo/PLC                                    |  |  |  |
|                                 |                  | Tasto di                            | Trasferimento CF/USB -> Dispositivo/               |  |  |  |
|                                 |                  | trasferimento dati                  | PLC                                                |  |  |  |
|                                 |                  |                                     | Trasferimento dispositivo/PLC -> CF/USB            |  |  |  |
|                                 |                  | Tasto Avvio monitoraggio            |                                                    |  |  |  |
|                                 |                  | Avvia applicazione                  |                                                    |  |  |  |
|                                 |                  | WinGP, uscita                       |                                                    |  |  |  |
|                                 |                  | Reimposta unità principale          |                                                    |  |  |  |
|                                 |                  | Offline                             |                                                    |  |  |  |
|                                 |                  | Blocco operazione                   |                                                    |  |  |  |
|                                 |                  | Tasto per la sicurezza              |                                                    |  |  |  |
|                                 |                  | Tasto per parti<br>elenco selettori | Confermato                                         |  |  |  |
|                                 |                  | Trasferimento ladder                |                                                    |  |  |  |
|                                 | Tasto selettore  |                                     |                                                    |  |  |  |
| Visualizzatore                  | Valore numerico  | )                                   |                                                    |  |  |  |
| Dati                            | Testo            |                                     |                                                    |  |  |  |
| Dati di campionar               | nento            |                                     |                                                    |  |  |  |
| Visualizzatore<br>Dati Speciali | Mostra CSV*2     |                                     |                                                    |  |  |  |

#### Parti applicabili

## 22.8 Finestra input Password/ID utente

#### 22.8.1 Introduzione alla "Modalità Livello" e alla "Modalità ID utente"

La finestra di inserimento della password/ID utente apparirà automaticamente quando si cerca di visualizzare uno schermo con un livello di sicurezza più alto di quello attualmente visualizzato.

Secondo le "Impostazioni password", apparirà la "Modalità livello" (imposta password) o la "Modalità ID utente" (imposta ID utente e password).

La password inserita appare sotto forma di \*.

<sup>CP</sup> "22.10.1 Guida alle Impostazioni comuni (Impostazioni di sicurezza) ■ Impostazioni password" (pagina 22-42)

#### ■ Finestra di inserimento della password/ID utente

Per la "Modalità livello", viene visualizzata solo la finestra di input password.

Per la "Modalità ID utente", ciascuna finestra viene visualizzata toccando l'area di input nelle finestre di inserimento della password e dell'ID utente.

#### Finestra di inserimento della password

| ENTER PASSWORD<br>LEVEL: 1 |   |   |   |   |   |     |
|----------------------------|---|---|---|---|---|-----|
| ESC                        | 1 | 2 | 3 | 4 | 5 | BS  |
| CAPS                       | 6 | 7 | 8 | 9 | 0 | CLR |
| A                          | В | С | D | E | F | G   |
| Н                          |   | J | K | L | М | N   |
| 0                          | Ρ | Q | R | S | Т | E   |
| U                          | V | W | Х | Y | Ζ | T   |

#### Finestra di inserimento ID utente

| ENTER User ID<br>LEVEL : 1 |   |   |   |   |   |     |
|----------------------------|---|---|---|---|---|-----|
| ESC                        | 1 | 2 | 3 | 4 | 5 | BS  |
| CAPS                       | 6 | 7 | 8 | 9 | 0 | CLR |
| Α                          | В | С | D | E | F | G   |
| Н                          | Ι | J | K | L | М | N   |
| 0                          | Ρ | Q | R | S | Т | E   |
| U                          | V | W | X | Y | Ζ | T   |

| Visualizza | Descrizione                                                                                                    |  |  |  |  |  |  |
|------------|----------------------------------------------------------------------------------------------------|--|--|--|--|--|--|
|            | Annullare l'inserimento di password/ID utente e chiudere la finestra di                                                                                                    |  |  |  |  |  |  |
|            | inserimento.                                                                                                    |  |  |  |  |  |  |
|            | ENTER User ID       Image: Control of the second second seco |  |  |  |  |  |  |
| ESC        | ΝΟΤΑ                                                                                                    |  |  |  |  |  |  |
|            | • Quando si usano sia Cambia schermi al tocco e Cambia schermi dal                                                                                                    |  |  |  |  |  |  |
|            | dispositivo/PLC, confermare che l'opzione [Rispecchia nel dispositivo/PLC]                                                                                                    |  |  |  |  |  |  |
|            | viene selezionata dalla finestra Impostazioni di sistema [Unità di                                                                                                    |  |  |  |  |  |  |
|            | neppure premendo il tasto [ESC] quando viene eseguito il comando Cambia                                                                                                    |  |  |  |  |  |  |
|            | Schernin dai dispositivo/PLC.                                                                                                    |  |  |  |  |  |  |
|            | <ul> <li>S.17.6 [Impostazioni di sistema] - Guida ■ [Unita di visualizzazione] - Guida alle<br/>impostazioni ◆ Impostazioni di visualizzazione •Impostazioni schermo pagina 5-<br/>155</li> </ul>                                                                                                    |  |  |  |  |  |  |
|            | Alterna lettere maiuscole e minuscole. Quando viene visualizzato il tasto [CAPS]                                                                                                    |  |  |  |  |  |  |
|            | nel colore inverso (nero), saranno inserite lettere minuscole.                                                                                                    |  |  |  |  |  |  |
| CAPS       | ΝΟΤΑ                                                                                                    |  |  |  |  |  |  |
|            | • Anche se si alterna tra lettere maiuscole e minuscole, il tastierino visualizzerà solo lettere maiuscole.                                                                                                    |  |  |  |  |  |  |
| ENT        | Assicurare l'inserimento della password /ID utente.                                                                                                    |  |  |  |  |  |  |

Continua

| Visualizza                                           | Descrizione                                                                                                    |
|------------------------------------------------------|----------------------------------------------------------------------------------------------------|
|                                                      | Mostra il livello di sicurezza dello schermo che si sta cercando di visualizzare.                                                                                                    |
|                                                      | ESC 1 2 3 4 5 BS                                                                                                    |
|                                                      | CAPS 6 7 8 9 0 CLR                                                                                                    |
| LEVEL<br>(Visualizzatore<br>livello di<br>richiesta) | <ul> <li>NOTA</li> <li>Il livello attuale e il livello richiesto possono essere visti dall'indirizzo del dispositivo interno. I valori sono memorizzati nei seguenti indirizzi del dispositivo interno.</li> <li>LS9301 LS9302 Livello attuale Livello richiesto</li> <li>LS9301 e LS9302 sono di sola lettura. Quando esiste una richiesta di password in LS9302, il livello di sicurezza viene memorizzato e il valore torna a 0 quando l'inserimento della password è completo.</li> </ul> |

#### ■ Finestra di inserimento ID utente e password

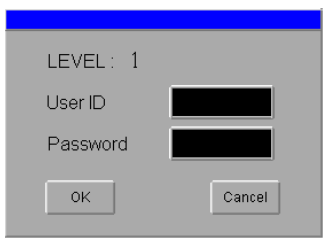

| Visualizza                                        | Descrizione                                                                                                    |
|---------------------------------------------------|----------------------------------------------------------------------------------------------------|
|                                                   | Mostra il livello di sicurezza dello schermo che si sta cercando di visualizzare.                                                                                                    |
|                                                   | ΝΟΤΑ                                                                                                    |
|                                                   | • Il livello attuale e il livello richiesto possono essere visti dall'indirizzo del dispositivo interno. I valori sono memorizzati nei seguenti indirizzi del dispositivo interno.                                                                                     |
|                                                   | LS9301 Livello attuale<br>LS9302 Livello richiesto                                                                                                    |
| LEVEL<br>(Visualizzatore<br>livello di richiesta) | LS9301 e LS9302 sono di sola lettura. In LS9302, se esiste una richiesta per l'ID utente e la password, il livello di sicurezza viene salvato e tornerà a 0 quando l'inserimento di ID utente e password sarà completato.                                              |
|                                                   | 0<br>LS9300 Riservato (0) Bit di azzeramento del livello di sicurezza<br>LS9301 Memorizza il livello attuale di sicurezza                                                                                                    |
|                                                   | 0<br>LS9300 Riservato (0) Bit di azzeramento del livello di sicurezza<br>LS9301 Memorizza il livello attuale di sicurezza                                                                                                    |
| User ID<br>(Inserimento ID<br>utente)             | Visualizzare la finestra di inserimento dell'ID utente toccando l'area di input.<br>Inoltre, visualizzare l'inserimento dell'ID utente nella finestra di input<br>omonima.                                                                                             |
| Password<br>(Inserimento<br>password)             | Visualizzare la finestra di inserimento della password toccando l'area di input. Inoltre, la password inserita nella finestra input viene visualizzata sotto forma di *.                                                                                               |
| ОК:                                               | L'ID utente e password inseriti sono paragonati a record interni, e se il livello di sicurezza (richiesto) viene soddisfatto, lo schermo apparirà.                                                                                                    |
|                                                   | NOTA<br>I messaggi di errore saranno visualizzati nelle seguenti situazioni.<br>- Inserimento di un ID utente non registrato<br>- Inserimento di un ID utente che non soddisfa il livello richiesto<br>- Inserimento di una password non corrispondente all'ID utente. |
| Cancel                                            | Chiudere la finestra di inserimento ID utente e Password per tornare allo schermo originale.                                                                                                    |

## 22.9 Modifica della password online

#### 22.9.1 Introduzione

IMPORTANTE

Preparare i dati di impostazione della password in un file di formato CSV e salvarlo nella CFcard o nella memoria USB. Usando un tasto speciale per [Imposta password] è possibile rispecchiarvi i dati di impostazione della password caricandoli nell'unità di visualizzazione online.

È possibile modificare la password o l'ID utente senza mettere offline GP.

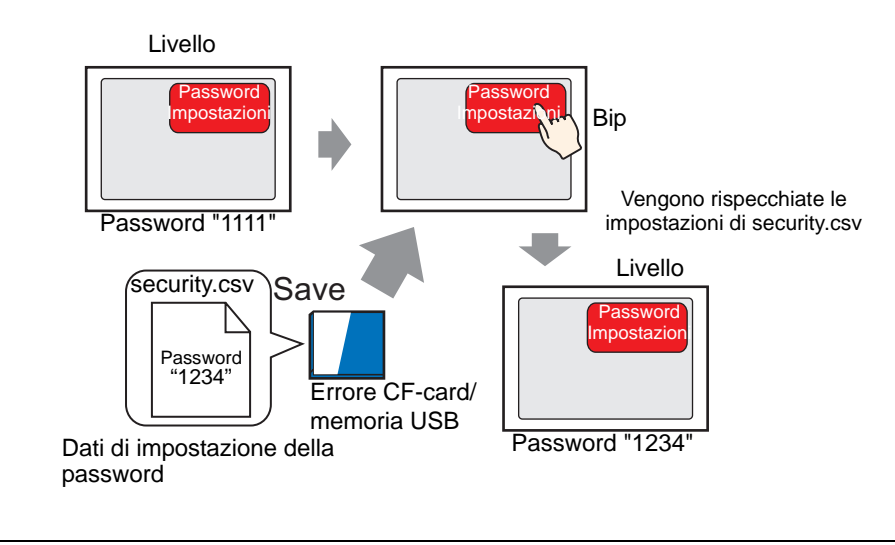

• Relativamente alla serie GP-3300, solo i modelli Rev 4 o revisione successiva supportano questa funzione.

| ΝΟΤΑ | • I dati di impostazione della password salvati in formato CSV nella CF-card/<br>memoria USB possono essere modificati sullo schermo del GP utilizzando il<br>Visualizzatore dati speciali [Gestore file] e il [Visualizzatore CSV].                                                                                                    |
|------|----------------------------------------------------------------------------------------------------|
|      | <ul> <li>"25.6 Visualizzazione/Modifica dei dati CSV sullo Schermo" (pagina 25-29)</li> <li>I dati di impostazione della password possono essere gestiti usando variabili di sistema invece che tasti speciali.</li> </ul>                                                                                                    |
|      | <ul> <li>* "A.6.2 Variabili di sistema HMI (#H system variables) Scrittura dei dati di sicurezza" (pagina A-121)</li> <li>• I dati di impostazione della password in formato CSV possono essere creati esportando l'impostazione della password di GP-Pro EX.</li> <li>* "22.9.3 Creazione dei dati di impostazione della password" (pagina 22-40)</li> </ul> |
## 22.9.2 Procedura di impostazione

# Per istruzioni su come impostare il livello di sicurezza dello schermo, fare riferimento a quanto segue. 22.3 Limitazione dell'accesso agli schermi per autorità" (pagina 22-8)

Fare riferimento alla guida per le impostazioni per dettagli sui tasti speciali.
 <sup>(2)</sup> "10.15.4 Tasto speciale ◆ Sicurezza" (pagina 10-76)

Un tasto speciale che rispecchia i dati di impostazione della password in formato CSV salvati nella CF-card o memoria USB sull'unità di visualizzazione.

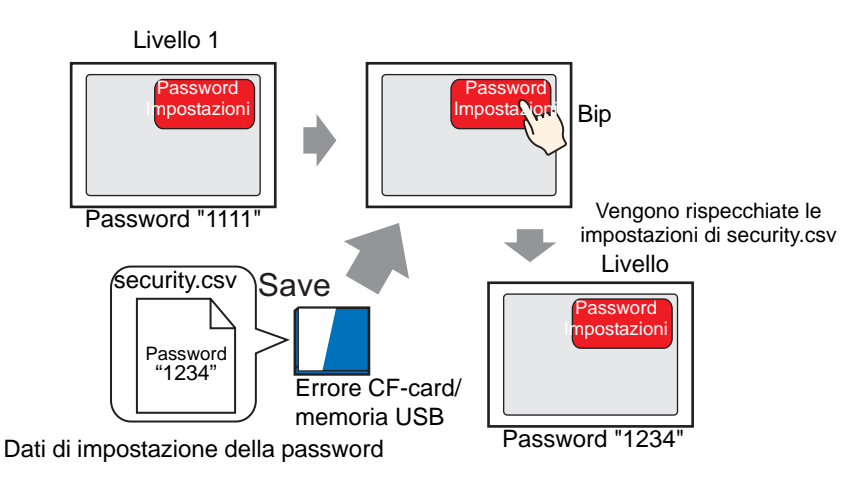

- 1 Nel menu [Parti (P)], puntare a [Tasto/Spia (C)] e selezionare [Tasto speciale (P)] oppure fare clic su 🕒 e collocare il Tasto sullo schermo.
- **2** Fare doppio clic sulla parte Tasto collocata. Apparirà la seguente finestra di dialogo.

| \delta Tasto/Spia                                                               |                                                                                                    | ×                  |
|---------------------------------------------------------------------------------|----------------------------------------------------------------------------------------------------|--------------------|
| ID parti<br>SL_0002 **<br>Commento<br>Normale<br>Seleziona forma<br>Trasparente | Funzione tasto       Dozioni tasto       Funzione led       Colore       Etichetta         Image: State Special State Special State State Special State Special S | Lista<br>Selezione |
| Guida ( <u>H</u> )                                                              | OK ( <u>D</u> )                                                                                                    | Annulla            |

**3** In [Seleziona Forma], selezionare la forma del tasto.

4 In [Azione speciale] selezionare [Sicurezza].

| Azione speciale                                           |        |                                                  |
|-----------------------------------------------------------|--------|--------------------------------------------------|
| Impostazioni di prote                                     | zione  | <b>•</b>                                         |
| Azione                                                    |        |                                                  |
| Imposta password                                          |        | •                                                |
| Modalità<br>Configurazione<br>© Sovrascrivi<br>© Aggiungi | Carica | C Memoria USB<br>password appare,<br>il file CSV |

5 In [Azione], selezionare [Imposta password].

6 Dalla [Modalità configurazione], selezionare [Sovrascrivi].

| ΝΟΤΑ | • Se si seleziona [Sovrascrivi], può essere usata solo la password dei dati di   |
|------|----------------------------------------------------------------------------------|
|      | impostazione della password, dopo che è stata rispecchiata nell'unità di         |
|      | visualizzazione. Se si seleziona [Apponi], può essere usata sia la password      |
|      | esistente che la password dei dati di impostazione della password, dopo che è    |
|      | stata rispecchiata nell'unità di visualizzazione.                                |
|      | • Se si seleziona la casella [Quando la password è rispecchiata, elimina il file |
|      | CSV], i dati di impostazione della password salvati nella memoria esterna        |
|      | verranno eliminati dopo che la password è stata rispecchiata nell'unità di       |
|      | visualizzazione.                                                                 |
|      | Per poter modificare di nuovo la password, è necessario preparare i dati di      |
|      | impostazione della password in formato CSV.                                      |
|      | Notare che i dati di impostazione della password non verranno eliminati se       |
|      | non si riesce a rispecchiare la password.                                        |
|      |                                                                                  |
|      |                                                                                  |

- 7 Selezionare [CF-card] in [Carica].
- 8 Impostare come richiesto il colore del Tasto e il testo da visualizzare nelle schede [Colore] e [Etichetta], quindi fare clic su [OK].

| NOTA | • | In bas | e alla f | forma de | l Tasto, | potrebbo | e non | essere | possi | ibile c | cambia | rne il |
|------|---|--------|----------|----------|----------|----------|-------|--------|-------|---------|--------|--------|
|      |   | colore | e.       |          |          |          |       |        |       |         |        |        |
|      |   | ~ .    |          |          |          |          |       |        |       | ~       |        |        |

• Se si seleziona un tasto e preme [F2] è possibile modificare direttamente il testo dell'etichetta. Quando si seleziona [Tabella di testo] è possibile cambiare la Tabella di testo da visualizzare.

# Rispecchiare (scrivere) i dati di impostazione della password nell'unità di visualizzazione

- Usando la variabile di sistema HMI #H\_SecurityWriteStatus è possibile controllare se l'azione di scrittura nell'unità di visualizzazione è stata completata correttamente.
- Se la CF-card o la memoria USB non è inserita, i dati non possono essere scritti sull'unità di visualizzazione e nella variabile di sistema HMI #H\_SecurityWriteStatus viene memorizzato 0100 (nessuna CF-card/memoria USB).

| NOTA | • Per informazioni dettagliate sulle variabili di sistema HMI, vedere |
|------|-----------------------------------------------------------------------|
|      | "A.6.2 Variabili di sistema HMI (#H system variables)" (pagina A-117) |

Se viene interrotta l'alimentazione mentre i dati di impostazione della password vengono scritti nell'unità di visualizzazione, il file potrebbe danneggiarsi.
 In questo caso, i dati di impostazione della password non possono essere letti all'avvio dell'unità di visualizzazione. All'avvio viene visualizzato un messaggio di errore. In questa situazione, trasferire di nuovo il progetto.

## 22.9.3 Creazione dei dati di impostazione della password

I dati di impostazione della password in formato CSV possono essere creati esportando l'impostazione della password di GP-Pro EX in formato CSV.

Per istruzioni su come impostare il livello di sicurezza dello schermo, fare riferimento a quanto segue.
 "22.3 Limitazione dell'accesso agli schermi per autorità" (pagina 22-8)
 Per informazioni dettagliate sulle impostazioni della password, fare riferimento a quanto segue.
 "22.10.1 Guida alle Impostazioni comuni (Impostazioni di sicurezza)" (pagina 22-42)

1 Creare [Password] e [ID] nello schermo di impostazione della password, quindi fare clic su [Esporta].

| 🖣 Pa  | sswords     | ⊠ 📮      | Base 1 | (Senza no) | ×       |                |  |
|-------|-------------|----------|--------|------------|---------|----------------|--|
| Impos | ta passwor  | d        |        |            |         |                |  |
| At    | tiva Funzio | ne Passw | vord - |            |         |                |  |
|       | Aggiungi l  | D utente |        | Nuovo      | Elimina | <u>Esporta</u> |  |
|       | Livello     | Passwo   | rd     |            |         |                |  |
|       | 1           |          |        |            |         |                |  |
|       | 2           |          |        |            |         |                |  |
|       | 3           |          |        |            |         |                |  |
|       | 4           |          |        |            |         |                |  |
|       | 5           |          |        |            |         |                |  |
|       | 6           |          |        |            |         |                |  |
|       | 7           |          |        |            |         |                |  |
|       | 8           |          |        |            |         |                |  |
|       | 9           |          |        |            |         |                |  |
|       | 10          |          |        |            |         |                |  |
|       | 11          |          |        |            |         |                |  |
|       | 12          |          |        |            |         |                |  |
|       | 13          |          |        |            |         |                |  |
|       | 14          |          |        |            |         | •              |  |
|       | L           | 1        |        |            |         |                |  |

2 Appare al finestra [Esporta password]. Specificare la [Cartella destinazione] e fare clic su [Esegui].

| 💰 Esporta password                            | ×                 |
|-----------------------------------------------|-------------------|
| Cartella CF-Card                              |                   |
| C:\Program Files\Pro-face\GP-Pro EX\D atabase | Sfoglia           |
| - Econi                                       | م.<br>مالى بىرى ا |
| Esegui                                        | Annulla           |

#### NOTA

• Fare clic su [Sfoglia] per specificare la cartella di destinazione sullo schermo visualizzato.

- **3** La cartella [SECURITY] viene creata nel percorso specificato e i dati di impostazione della password vengono esportati nel file CSV chiamato "security.csv".
  - NOTA
- I dati di output variano secondo che la [Modalità ID utente] sia impostata su "Modalità livello" o la "Modalità ID utente".
- Nel file di output "security.csv" è anche possibile cambiare la [Password] e l'[ID utente].

|       |              | <10          | ioualita L      | ivelio> |         |
|-------|--------------|--------------|-----------------|---------|---------|
| 🕅 Pa  | sswords      | 🗷 🛄 Ba       | ase 1(Senza no) | ×       |         |
| Impos | ta passwoi   | rd           |                 |         |         |
|       | ttiva Funzio | one Password | I ———           |         |         |
| Γ     | Aggiungi     | ID utente    | Nuovo           | Elimina | Esporta |
|       | Livello      | Password     |                 |         | <b></b> |
|       | 1            |              |                 |         |         |
|       | 2            |              |                 |         |         |
|       | 3            |              |                 |         |         |
|       | 4            |              |                 |         |         |
|       | 5            |              |                 |         |         |
|       | 6            |              |                 |         |         |
|       | 7            |              |                 |         |         |
|       | 8            |              |                 |         |         |
|       | 9            |              |                 |         |         |
|       | 10           |              |                 |         |         |
|       | 11           |              |                 |         |         |
|       | 12           |              |                 |         |         |
|       | 13           |              |                 |         |         |
|       | 14           |              |                 |         | <b></b> |
|       | •            |              |                 |         |         |

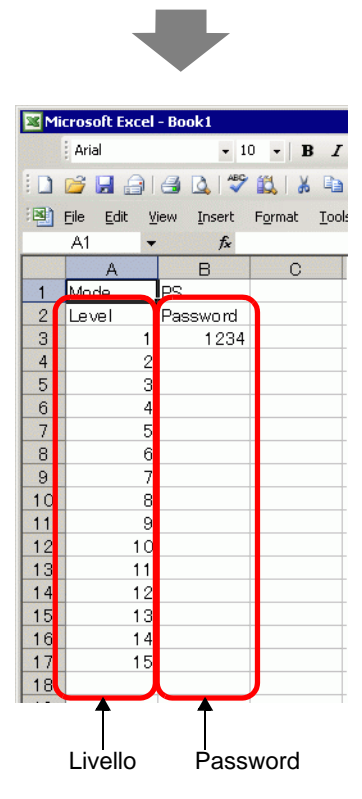

#### Modalità ID utente<>

| 🖣 Pa  | sswords     | 🗵 📮       | Base | 1(Senza no)  | X        |                |  |
|-------|-------------|-----------|------|--------------|----------|----------------|--|
| Impos | ta passwor  | d         |      |              |          |                |  |
|       | tiva Funzic | one Passv | word |              |          |                |  |
|       | Aggiungi    | ID utente |      | <u>Nuovo</u> | Elimina  | <u>Esporta</u> |  |
|       | Livello     | ID        |      |              | Password |                |  |
|       | 1           | test      |      |              | 1234     |                |  |
|       |             |           |      |              |          |                |  |
|       |             |           |      |              |          |                |  |
|       |             |           |      |              |          |                |  |
|       |             |           |      |              |          |                |  |
|       |             |           |      |              |          |                |  |
|       |             |           |      |              |          |                |  |
|       |             |           |      |              |          |                |  |
|       |             |           |      |              |          |                |  |
|       |             |           |      |              |          |                |  |
|       |             |           |      |              |          |                |  |
|       |             |           |      |              |          |                |  |

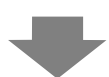

| M | icrosoft Excel             | - Book1            |                       |                            |
|---|----------------------------|--------------------|-----------------------|----------------------------|
|   | Arial                      | - 1                | 0 - <b>B</b> <i>I</i> | <u>n</u>   📰 🚍             |
| : | 1                          | a 🗋 🍣              | 🕰   X 🗈               | 111 - I I                  |
| : | <u>Eile E</u> dit <u>V</u> | jew <u>I</u> nsert | Format Tools          | s <u>D</u> ata <u>W</u> in |
|   | A1 🗸                       | X J fx M           | Mode                  |                            |
|   | A                          | В                  | C                     | D                          |
| 1 | Mode                       | ID                 |                       |                            |
| 2 | Level                      | UserID             | Password              |                            |
| 3 | 1                          | test               | 1234                  |                            |
| 4 |                            |                    |                       |                            |
|   |                            |                    |                       |                            |
|   | Ť                          | Ť                  | Ť                     |                            |
|   | l<br>Livello               | <br>ID             | Password              | ł                          |

# 22.10 Guida alle impostazioni

## 22.10.1 Guida alle Impostazioni comuni (Impostazioni di sicurezza)

#### Impostazioni password

Imposta la password e l'ID utente per i 15 livelli di sicurezza.

Secondo le impostazioni [Aggiungi ID utente User ID], sarà visualizzata la "Modalità livello" o la "Modalità ID utente".

<Modalità Livello>

| n Pa  | sswords            | ×                      |                  |                       |             |    |
|-------|--------------------|------------------------|------------------|-----------------------|-------------|----|
| Impos | ta passwo          | rd                     |                  |                       |             |    |
|       | tiva Funzi         | one Password           |                  |                       |             |    |
| Г     | Aggiungi           | ID utente              | Nuovo            | Elimina               | Esporta     |    |
|       | Livello            | Password               |                  |                       |             | L  |
|       | 1                  |                        |                  |                       |             | 1  |
|       | 2                  |                        |                  |                       |             | L  |
|       | 3                  |                        |                  |                       |             | L  |
|       | 4                  |                        |                  |                       |             | L  |
|       | 5                  |                        |                  |                       |             | L  |
|       | 6                  |                        |                  |                       |             | L  |
|       | 7                  |                        |                  |                       |             | L  |
|       | 8                  |                        |                  |                       |             | L  |
|       | 9                  |                        |                  |                       |             | L  |
|       | 10                 |                        |                  |                       |             | L  |
|       | 11                 |                        |                  |                       |             | L  |
|       | 12                 |                        |                  |                       |             | L  |
|       | 13                 |                        |                  |                       |             |    |
|       | 14                 |                        |                  |                       | -           | Í. |
| Г     | Imposta<br>Element | livello di sicuri<br>o | ezza per ciascun | a funzione<br>Livello | Disattiv. 🔺 | 1  |
|       | Modalità           | Offline                |                  |                       |             | I  |
|       | Monitor            | ogico                  |                  |                       |             | L  |
|       | Modifica           | logica online          |                  | 0                     |             | 1  |
|       | Leggi i d          | lati del Viewer (      |                  | 0                     |             | I  |
|       | Scrivi da          | iti GP-Viewer          |                  |                       |             | ſ  |
|       |                    |                        |                  |                       |             |    |
|       | Vedere i           | contenuti del s        | erver Web        | 0                     | <u> </u>    | l  |

| Attiva Funzione Password                                                                                                    |                                       |           |
|----------------------------------------------------------------------------------------------------|---------------------------------------|-----------|
| Acciunci Dutente Nuovo                                                                                                    | Elimina                               | Esporta   |
|                                                                                                    | Bassing                               |           |
| Livello ID                                                                                                    | Password                              |           |
|                                                                                                    |                                       |           |
|                                                                                                    |                                       |           |
|                                                                                                    |                                       |           |
|                                                                                                    |                                       |           |
|                                                                                                    |                                       |           |
|                                                                                                    |                                       |           |
|                                                                                                    |                                       |           |
|                                                                                                    |                                       |           |
|                                                                                                    |                                       |           |
|                                                                                                    |                                       |           |
|                                                                                                    |                                       |           |
|                                                                                                    |                                       |           |
|                                                                                                    |                                       |           |
|                                                                                                    |                                       |           |
|                                                                                                    |                                       |           |
|                                                                                                    |                                       |           |
| □ Imposta livello di sicurezza per ciascur                                                                                                    | na funzione                           |           |
| ☐ Imposta livello di sicurezza per ciascur<br>Elemento                                                                                           | na funzione<br>Livello                | Disattiv  |
| Imposta livello di sicurezza per ciascur<br>Elemento<br>Modalà fi Olime                                                                          | na funzione                           | Disattivi |
| Imposta livello di sicurezza per ciascur Elemento Modaltà Offine Madaltà Define                                                                  | na funzione<br>Livello<br>0           | Disattivı |
| Imposta livello di sicurezza per ciascur<br>Elemento<br>Modaltà Offine<br>Modaltà Offine<br>Modalta Offine                                       | na funzione<br>Livello<br>0<br>0      | Disattivı |
| Imposta livello di sicurezza per ciascur Elemento Modalhà Offine Moniter logico Middina logica online                                            | na funzione<br>Livello<br>0<br>0<br>0 | Disatiiv. |
| Imposta livello di sicurezza per ciascur<br>Elemento<br>Modalità Offine<br>Monitor logico<br>Modifica logica onfine<br>Leggi i dal de Visever GP | na funzione<br>Livello<br>0<br>0<br>0 | Disattiv. |

| Impostazione                 | Descrizione                                                                                                    |
|------------------------------|----------------------------------------------------------------------------------------------------|
| Attiva funzione<br>sicurezza | Selezionare per usare la funzione di sicurezza.                                                                                                    |
| Aggiungi ID<br>utente        | Specifica se l'ID utente viene aggiunto alle impostazioni di livello.                                                                                                    |
| Livello/<br>Password         | <ul> <li><per livello="" modalità="">         Imposta la password dal livello 1 al livello 15.         Una password può essere inserita utilizzando fino a otto caratteri a byte singolo. Le password e gli ID utente fanno distinzione tra maiuscole e minuscole.         Impostare password solo per i livelli di sicurezza che si desidera usare. Non è richiesto di impostare password per tutti i livelli di sicurezza.     </per></li> <li>NOTA         Quando si seleziona Modalità Livello, non si potrà impostare la stessa password per più elementi di sicurezza.     </li> <li>Impostando una password nel livello di sicurezza 15, si possono cambiare tutte le password dei livelli di sicurezza sull'unità GP (modalità offline).     </li> </ul> |
|                              | Continua                                                                                                    |

#### Modalità ID utente

| Impostazione |                         |                                                                                  | Descrizione                                                                      |                                                             |  |  |  |  |  |
|--------------|-------------------------|----------------------------------------------------------------------------------|----------------------------------------------------------------------------------|-------------------------------------------------------------|--|--|--|--|--|
|              |                         | Per modalità ID utente                                                           |                                                                                  |                                                             |  |  |  |  |  |
|              |                         | Possono essere registrate fino a 64 password.                                    |                                                                                  |                                                             |  |  |  |  |  |
|              |                         |                                                                                  | Si può impostare il livello, facoltativo, tr                                     | a 1 e 15.                                                   |  |  |  |  |  |
|              |                         |                                                                                  | Si possono usare fino a otto caratteri a by                                      | yte singolo per l'inserimento di                            |  |  |  |  |  |
|              |                         |                                                                                  | password e ID utente. Le password e gli                                          | ID utente fanno distinzione tra                             |  |  |  |  |  |
| nte          |                         | _                                                                                |                                                                                  |                                                             |  |  |  |  |  |
| ute          | Livello/                |                                                                                  | ΝΟΤΑ                                                                             |                                                             |  |  |  |  |  |
| ₽            | Password/               | •                                                                                | • Per la modalità ID utente, si può impostare la stessa password per più livelli |                                                             |  |  |  |  |  |
| ingi         | ID utente               |                                                                                  | di sicurezza, ma non lo stesso ID utente                                         | per più livelli di sicurezza.                               |  |  |  |  |  |
| ggiu         |                         | •                                                                                | Quando la modalità Livello diventa mod                                           | alità ID utente, solo le linee con                          |  |  |  |  |  |
| Ř            |                         |                                                                                  | password gia impostate possono essere r                                          | egistrate con la modalita ID utente.                        |  |  |  |  |  |
|              |                         | IN                                                                               | <b>IPORTANTE</b>                                                                 |                                                             |  |  |  |  |  |
|              |                         | •                                                                                | Se si disattiva [Aggiungi ID utente] quan                                        | do è già stato attivato, una casella                        |  |  |  |  |  |
|              |                         |                                                                                  | messaggio appare, avvertendo l'utente c                                          | che tutto il contenuto registrato nelle                     |  |  |  |  |  |
|              |                         |                                                                                  | cancella tutto il contenuto registrato.                                          | no se continua. Selezionando Si si                          |  |  |  |  |  |
|              |                         | U                                                                                | Ina volta selezionato [Aggiungi IID utente] sarà attivata la visualizzazione di  |                                                             |  |  |  |  |  |
|              | Crea nuovo/             | [0                                                                               | [Crea nuovo] ed [Elimina]. Selezionare [Crea Nuovo] per aggiungere una riga      |                                                             |  |  |  |  |  |
|              | Elimina                 | a quelle di registrazione della password e dell'ID utente. Selezionare [Elimina] |                                                                                  |                                                             |  |  |  |  |  |
|              |                         | pe                                                                               | er eliminare la riga selezionata.                                                |                                                             |  |  |  |  |  |
|              |                         | St                                                                               | tabilisce se impostare o no sicurezza funz                                       | zionale.                                                    |  |  |  |  |  |
|              |                         | L                                                                                | e funzioni da impostare sono le seguenti.                                        |                                                             |  |  |  |  |  |
|              |                         |                                                                                  | Elementi                                                                         | Funzione                                                    |  |  |  |  |  |
|              |                         |                                                                                  | Passaggio alla modalità offline                                                  | Funzione Offline                                            |  |  |  |  |  |
|              |                         |                                                                                  | Avvio monitoraggio                                                               | Funzione logica                                             |  |  |  |  |  |
|              |                         |                                                                                  | Modifica logica online                                                           |                                                             |  |  |  |  |  |
| Co           | nfigurare la            |                                                                                  | Leggere nel valori dei dati di GP-viewer                                         |                                                             |  |  |  |  |  |
| live         | Zione ad ogni<br>Ilo di |                                                                                  | Schvere i valori dei dati di GP-viewer                                           | Funzione GP-viewer                                          |  |  |  |  |  |
| sic          | urezza                  |                                                                                  | Esplorare il contenuto dei server web                                            |                                                             |  |  |  |  |  |
|              |                         |                                                                                  | Salvare i valori dei dati nei server web Funzioni dei server web                 |                                                             |  |  |  |  |  |
|              |                         |                                                                                  | Scrivi i dati del server Web                                                     | Funzioni del server Web                                     |  |  |  |  |  |
|              |                         |                                                                                  | Esplorare file nella cartella FTP                                                | Configurare la funzione FTP ad<br>ogni livello di sicurezza |  |  |  |  |  |
|              |                         |                                                                                  | Registrare ed eliminare file nella                                               | Configurare la funzione FTP ad                              |  |  |  |  |  |
|              |                         |                                                                                  | cartella FIP                                                                     | ogni livello di sicurezza                                   |  |  |  |  |  |
|              |                         |                                                                                  |                                                                                  |                                                             |  |  |  |  |  |

| Imnosta                                                                                                    | zione  | Descrizione                                                                                                    |
|----------------------------------------------------------------------------------------------------|--------|----------------------------------------------------------------------------------------------------|
| mposta                                                                                                    | 210116 | Imposta il livello per la funzione Impostazioni sigurazza                                                                                                    |
| sicurezza                                                                                                    | D      | <ul> <li>In posta n'invenio per la runzione impostazioni sicurezza.</li> <li>Il livello di sicurezza 0 significa che non è stato impostata alcuna azione di sicurezza.</li> <li><livello 0="" 15="" livello="" o=""><br/>Selezionare Livello 0 o Livello 15 per "Esporta errore".<br/>Nelle impostazioni della password si richiede l'impostazione del livello 15.<br/>Se il livello 15 non appare, sarà mostrato il seguente messaggio di errore</livello></li> <li>Modalità Offline</li> <li>Sono ichieste le impostazioni di livello 15. Dopo aver impostato il livello 15</li> </ul>                                                                                                    |
| Configurare la funzione ad ogni livello di ;<br>Ani instituto di seconda di seconda di seconda di seconda di seconda di seconda di seconda di seconda di second | D      | <ul> <li><livello 0="" 15="" livello="" o=""><br/>Per Funzione logica, Funzione GP-Viewer, Funzione server Web e Funzione<br/>FTP il livello di sicurezza può essere impostato tra 1 e 15. In ogni caso, gli<br/>standard seguenti per le impostazioni di livello vengono applicati secondo la<br/>funzione.</livello></li> <li>•Monitor logico e Modifica logica online<br/>Possono essere impostati solo un livello costante o un livello di Modifica<br/>logica online.</li> <li>•Salvare i valori dei dati del GP-Viewer e scrivere i valori dei dati del<br/>GP-Viewer<br/>È consentito stabilire solo un livello costante o superiore per scrivere i<br/>valori dei dati del GP-Viewer.</li> <li>•Esplorare i contenuti del server Web, leggere e salvare i valori dei<br/>dati del server Web<br/>È consentito stabilire solo un livello costante o elevato per scrivere i valori<br/>dei dati del server Web.</li> <li>•Esplorare i file nella cartella FTP e registrare o eliminare file nella<br/>cartella FTP<br/>È consentito stabilire solo un livello costante o superiore per registrare ed<br/>eliminare i valori dei dati del server FTP.</li> <li>Se selezionata, le operazioni della funzione verranno disattivate<br/>indipendentemente dal livello di sicurezza. È possibile impostare [Scrivi i dati<br/>GP-Viewer], [Scrivi i dati del server Web] o [Salva o elimina file nella cartella<br/>FTP].</li> </ul> |
| Estese                                                                                                    |        | Visualizza la finestra di dialogo [Estese].<br>☞ " ◆ Estese" (pagina 22-45)                                                                                                    |

#### Estese

| 💰 Impostazioni Estese                               | ×                                                |
|-----------------------------------------------------|--------------------------------------------------|
| Annulla bit di Notifica pa                          | ssword                                           |
| 🔲 🗖 Attiva bit di notifica                          |                                                  |
| Indirizzo bit di notifica                           |                                                  |
| Cancella livello di sicurez                         | 22a                                              |
| Cancella livello di<br>sicurezza                    | Azzera dopo lo 5 📑 🏢 Minuti<br>scadere del tempo |
| Azione sul cambio scheri<br>Registra livello sicure | mo<br>522a                                       |
| C Inserisci password o                              | juando il livello aumenta                        |
|                                                     | OK (O) Annulla                                   |

| Impostazione                 | Descrizione                                                                                                    |
|------------------------------|----------------------------------------------------------------------------------------------------|
| Attiva bit di notifica       | Selezionare questa casella per inviare una notifica quando il tasto ESC<br>viene utilizzato per uscire dalla finestra di inserimento della password<br>dopo un'operazione di cambio schermo iniziata dal dispositivo/PLC.<br>Quest'azione non funzionerà quando si cambiano gli schermi mediante<br>tocco.                                                                                                    |
| Indirizzo bit di<br>notifica | Quando si annulla una finestra di inserimento della password utilizzando il<br>tasto [ESC] dal controllo del dispositivo/PLC, l'Indirizzo bit di notifica<br>designato si porta su ON.<br>Se la casella [Rispecchia nel Dispositivo/PLC] non è selezionata nell'area<br>di lavoro Impostazioni di sistema, nella scheda [Visualizza] dello schermo<br>[Unità di visualizzazione], eseguire il monitoraggio del bit di notifica e,<br>quando si porta su ON, sul dispositivo/PLC azzerare [Passa allo schermo<br>n.] <sup>*1</sup> e portarlo allo stesso numero del [N. campionato attuale].Quando i<br>numeri dello schermo corrispondono, la finestra di inserimento della<br>password si chiuderà. |

| Impostazione                   |                                                                                                    | D                                     | escrizio                      | ne                                                                                            |  |  |  |
|--------------------------------|----------------------------------------------------------------------------------------------------|---------------------------------------|-------------------------------|-----------------------------------------------------------------------------------------------|--|--|--|
| Impostazione                   | Descrizione         Questa funzione specifica se riportare il livello di sicurezza a "0", supponendo che sull'unità GP non siano state eseguite operazioni o cambi di schermo nell'intervallo di tempo specificato in [Azzera allo scadere del tempo trascorso].         Se selezionata, scegliere una delle seguenti opzioni.         • Registrare il livello di sicurezza Quando il livello di sicurezza aumenta, il livello di sicurezza attuale non diminuisce, a meno che non sia azzerato automaticamente o tramite l'indirizzo di controllo della sicurezza (LS9300). È pertanto possibile cambiare lo schermo secondo necessità.         • Inserisci password quando il livello aumenta Quando si passa allo schermo di base con un livello di sicurezza inferiore rispetto a quello attuale, il livello di sicurezza viene diminuito e portato allo stesso livello dello schermo a cui si passa.         Di conseguenza, quando successivamente si passa dallo schermo con il livello di sicurezza inferiore a quello con il livello di sicurezza superiore, sarà richiesto di effettuare l'autenticazione inserendo la password.         Ad esempio: |                                       |                               |                                                                                               |  |  |  |
| Azzera livello di<br>sicurezza | Live                                                                                                    | (1)<br>(4)<br>(3)                     | ermo: B<br>ello sicure<br>(2) | (7)<br>(7)<br>(11)<br>(6) (10)<br>(9)<br>(7)<br>schermo: C<br>Livello sicurezza 2<br>(8) (12) |  |  |  |
|                                |                                                                                                    | Registrare il livello di<br>sicurezza | Livello<br>attuale            | Inserisci password Livello<br>quando il livello aumenta attuale                               |  |  |  |
|                                | (1)                                                                                                    | Livello 1 Schermo password            | 0                             | Livello 1 Schermo 0                                                                           |  |  |  |
|                                | (2)                                                                                                    | Schermo B è visualizzato              | 1                             | Schermo B è visualizzato 1                                                                    |  |  |  |
|                                | (3)                                                                                                    | nessuna password<br>richiesta         | 1                             | richiesta                                                                                     |  |  |  |
|                                | (4)                                                                                                    | Schermo A è visualizzato              | 1                             | Schermo A è visualizzato 0                                                                    |  |  |  |
|                                | (5)                                                                                                    | nessuna password<br>richiesta         | 1                             | password 0                                                                                    |  |  |  |
|                                | (6)                                                                                                    | Schermo B è visualizzato              | 1                             | Schermo B è visualizzato 1                                                                    |  |  |  |
|                                | (7)                                                                                                    | Livello 2 Schermo password            | 1                             | Livello 2 Schermo 1 1                                                                         |  |  |  |
|                                | (8)                                                                                                    | Schermo C è visualizzato              | 2                             | Schermo C è visualizzato 2                                                                    |  |  |  |
|                                | (9)                                                                                                    | Nessuna password<br>richiesta         | 2                             | Nessuna password 2                                                                            |  |  |  |
|                                | (10)                                                                                                    | Schermo B è visualizzato              | 2                             | Schermo B è visualizzato 1                                                                    |  |  |  |
|                                | (11)                                                                                                    | Nessuna password richiesta            | 2                             | Livello 2 Schermo 1 password                                                                  |  |  |  |
|                                | (12)                                                                                                    | Schermo C è visualizzato              | 2                             | Schermo C è visualizzato 2                                                                    |  |  |  |

| Impostazione                                                      | Descrizione                                                                                                    |
|-------------------------------------------------------------------|----------------------------------------------------------------------------------------------------|
| Azzera livello di<br>sicurezza                                    | <ul> <li>NOTA</li> <li>Questa impostazione viene applicata solo quando si cambiano gli schermi di base (inclusi gli schermi del visualizzatore secondario)</li> <li>Se si seleziona [Inserisci password quando il livello aumenta] nella Modalità ID utente, la variabile di sistema "#H_LoginUserID" non verrà aggiornata quando il livello diminuisce in seguito al cambio di schermo. Quando si usa la funzione GP-Viewer, questa impostazione non funziona anche se si è selezionato [Inserisci password quando il livello aumenta] sul lato del GP-Viewer. Funziona sempre con [Registra livello di sicurezza].</li> </ul> |
| Tempo di<br>azzeramento<br>automatico del<br>livello di sicurezza | Specificare un tempo di azzeramento automatico compreso tra 1 a 60<br>minuti.<br>NOTA<br>• Azzerare eseguendo l'azione bit del dispositivo interno<br>Quando il bit 0 di LS9300 si porta da OFF -> a ON, il livello di sicurezza<br>viene azzerato e il livello attuale memorizzato in LS9301 diventa 0.<br>Dopo l'azzeramento del livello di sicurezza, riportare il bit 0 di LS9300<br>su OFF. (LS9301 è di sola lettura.)<br>0<br>LS9300<br>Riservato (0)<br>Bit di azzeramento del livello di sicurezza<br>Memorizza il livello attuale di sicurezza                                                                        |

\*1 Per far funzionare [Passa allo schermo numero] mediante un dispositivo/PLC, configurare l'Area dei dati di sistema.

"5.17.6 [Impostazioni di sistema] - Guida ♦ Impostazioni area di sistema" (pagina 5-181)

# Elenco livelli utilizzati

| 🖣 Password:       | 🛛 🔀 🖙 Livello di pas | sword 🗵 🛛 🕹 🗙 |
|-------------------|----------------------|---------------|
| Elenco livelli ut | ilizzati Mod         | lífica blocco |
| Schermo 🔺         | Livello di password  | Titolo        |
| B1                | 0                    |               |
| B2                | 0                    |               |
| B3                | 0                    |               |
| B4                | 0                    |               |
| B5                | 0                    |               |

| Impostazione         | Descrizione                                                                                                    |  |  |  |
|----------------------|----------------------------------------------------------------------------------------------------|--|--|--|
| Schermo              | Visualizza il numero di schermo.                                                                                                    |  |  |  |
|                      | Impostare il livello di sicurezza di ciascuno schermo.                                                                                                    |  |  |  |
| Livello di sicurezza | ΝΟΤΑ                                                                                                    |  |  |  |
|                      | • Quando si impostano più schermi sullo stesso livello di sicurezza, utilizzare [Cambio blocco].                                                                                                    |  |  |  |
| Titolo               | Visualizza il titolo di ciascuno schermo.                                                                                                    |  |  |  |
|                      | Aggiorna i livelli di sicurezza selezionati per più schermi in una sola volta.<br>Selezionare più schermi da cambiare, e fare clic su [Cambio blocco].<br>Apparirà la finestra di dialogo Blocco livello di sicurezza che consentirà di<br>cambiare il livello. |  |  |  |
|                      | Modifica blocco livelli password                                                                                                    |  |  |  |
| Modifica blocco      | <ul> <li>NOTA</li> <li>Per selezionare più schermi, trascinare il cursore o selezionare le righe tenendo premuto il tasto [CTRL].</li> </ul>                                                                                                    |  |  |  |
|                      | Image: Passwords     Image: Password     Image: Password     Image: Password     Image: Password       Elenco livelli utilizzati     Modifica blocco       Schermo     Image: Password     Titolo       B1     0       B2     0       B3     0       B4     0   |  |  |  |

# Impostazioni Interblocco

| 📮 Base 1 (Untitled) 🛛               | 😧 Interblocco 🗵          |                         | $\triangleleft \triangleright \mathbf{X}$ |
|-------------------------------------|--------------------------|-------------------------|-------------------------------------------|
| Impostazioni interblocco            |                          |                         |                                           |
|                                     |                          |                         |                                           |
| Usare l'Interblocco g               | lobale                   |                         |                                           |
| Indirizzo interblocco               | [PLC1]X00000             | <b>_</b>                |                                           |
| Condizione<br>attivazione del tocco | C Attiva quando Bit è ON | Attiva quando Bit è OFF |                                           |

| Impostazione          | Descrizione                                                                |                                                    |                           |  |  |  |  |
|-----------------------|----------------------------------------------------------------------------|----------------------------------------------------|---------------------------|--|--|--|--|
|                       | Stabilisce se usare l'Interblocco globale                                  |                                                    |                           |  |  |  |  |
| Usare Interblocco     | ΝΟΤΑ                                                                       |                                                    |                           |  |  |  |  |
| globale               | Questa funzione consen                                                     | te l'input solo quando                             | un bit disegnato tramite  |  |  |  |  |
|                       | [Indirizzo interblocco]                                                    | si trova in uno stato se                           | lezionato in precedenza   |  |  |  |  |
|                       | tramite [Condizione Att                                                    | iva tocco].                                        |                           |  |  |  |  |
|                       | Specifica l'indirizzo bit (t                                               | utti gli indirizzi di bit j                        | possono essere impostati) |  |  |  |  |
| Indirizzo interblocco | che rappresenta una cond                                                   | lizione Attiva per consentire l'input al tocco. Il |                           |  |  |  |  |
|                       | tocco è attivato (disattivat                                               | to) secondo lo stato di                            | quest'indirizzo.          |  |  |  |  |
|                       | Selezionare la condizione che consentirà alla parte di essere toccata e di |                                                    |                           |  |  |  |  |
|                       | consentire ai dati in input di essere inseriti.                            |                                                    |                           |  |  |  |  |
|                       | Condizione                                                                 | Stato Indirizzo                                    | Tocco Attivato/           |  |  |  |  |
| Condizione            | attivazione del tocco                                                      | attivazione del tocco Interblocco E                |                           |  |  |  |  |
| attivazione del tocco | Attiva quando Bit è                                                        | ON                                                 | Tocco attivato            |  |  |  |  |
|                       | ON                                                                         | Disattivato                                        | Tocco disattivato         |  |  |  |  |
|                       | Attiva quando Bit è                                                        | ON                                                 | Tocco disattivato         |  |  |  |  |
|                       | OFF                                                                        | Disattivato                                        | Tocco attivato            |  |  |  |  |
|                       |                                                                            |                                                    |                           |  |  |  |  |

# Condizione Attiva tocco dell'Interblocco globale

Attivare / Disattivare il tocco varia secondo lo stato delle impostazioni delle parti usate nello stesso progetto o lo stato della connessione con un dispositivo/PLC esterno. Questa sezione illustra Attivare / Disattivare tocco per ciascuna impostazione.

#### Uso simultaneo delle parti con interblocco

L'Interblocco installato sulle parti individuali e l'Interblocco globale possono essere usati simultaneamente; in questo caso, però, l'Interblocco globale avrà la priorità. Ad esempio, persino se l'Interblocco per le parti individuali viene rilasciato, il tocco sarà disattivato per quella parte, se si trova in uno stato di Interblocco globale.

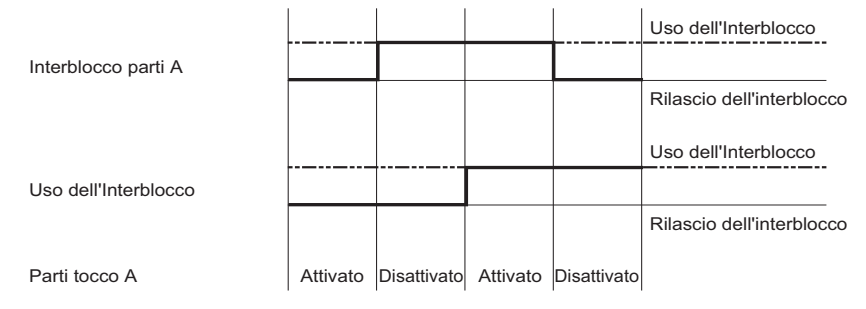

## Specifica l'indirizzo del dispositivo/PLC esterno

Quando l'indirizzo del dispositivo/PLC è designato come indirizzo Interblocco globale, la Condizione Attiva tocco non potrà essere determinata fino a quando non si stabilisce la connessione con il dispositivo/PLC. Pertanto, indipendentemente da [Attiva quando il bit si trova su ON]/[Attiva quando il bit si trova su OFF], l'Interblocco globale sarà attivato. In ogni caso, se ci si disconnette una volta stabilita la connessione, lo stato sarà lo stesso di quello precedente la disconnessione.

| Stato di comunicazione                        | Non                  | Connocco             | Non                | Connocco           | Connocco          | Non               | Connocco           |                              |
|-----------------------------------------------|----------------------|----------------------|--------------------|--------------------|-------------------|-------------------|--------------------|------------------------------|
| dei dispositivi/PLC                           | connesso             | Connesso             | connesso           | Connesso           | Connesso          | connesso          | Connesso           | Bit ON                       |
| Indirizzo Interblocco                         |                      |                      |                    |                    |                   |                   |                    |                              |
| Proprietà tocco                               | Disattivato          | Attivato             | Attivato           | Attivato           | Disattivato       | Disattivato       | Disattivato        | Bit OFF                      |
| Stato di comunicazione dei dispositivi/PLC    | Non<br>connesso      | Connesso             | Non<br>connesso    | Connesso           | Connesso          | Non<br>connesso   | Connesso           | Bit ON                       |
| Indirizzo Interblocco                         |                      |                      |                    |                    |                   |                   |                    |                              |
| Proprietà tocco                               | Disattivato          | Disattivato          | Disattivato        | Disattivato        | Attivato          | Attivato          | Attivato           | Bit OFF                      |
| Condizione Atti                               | va tocco             | o: Attiv             | a quan             | do Bit è           | è OFF             |                   |                    |                              |
| Stato di comunicazione dei dispositivi/PLC    | Non<br>connesso      | Connesso             | Non<br>connesso    | Connesso           | Connesso          | Non<br>connesso   | Connesso           | Bit ON                       |
| Indirizzo Interblocco                         |                      |                      |                    |                    |                   |                   |                    |                              |
| Proprietà tocco                               | Disattivato          | Disattivato          | Disattivato        | Disattivato        | Attivato          | Attivato          | Attivato           | Bit OFF                      |
| Stato di comunicazione<br>dei dispositivi/PLC | Non<br>connesso      | Connesso             | Non<br>connesso    | Connesso           | Connesso          | Non<br>connesso   | Connesso           | Bit ON                       |
| Indirizzo Interblocco                         |                      |                      |                    |                    |                   |                   |                    |                              |
| Proprietà tocco                               | Disattivato          | Attivato             | Attivato           | Attivato           | Disattivato       | Disattivato       | Disattivato        | Bit OFF                      |
| • Anche                                       | nel caso             | o di più             | connes             | ssioni P           | LC, fir           | io a qua          | undo è s           | stabilita un                 |
| connes<br>globale                             | sione co<br>, questo | on un Pl<br>o operei | LC in c<br>à indip | ui è ass<br>endent | segnato<br>emente | un ind<br>dalla c | irizzo 1<br>onness | nell'Interblo<br>ione con gl |
| PLC.                                          |                      |                      |                    |                    |                   |                   |                    |                              |

Condizione Attiva tocco: Attiva quando Bit è ON •

> • Le impostazioni di visualizzazione per ciascuna parte che indica lo stato dell'Interblocco potrà essere applicata alla condizione interblocco per quella parte. Non potrà essere applicata allo stato di Interblocco globale.

altri

## Impostazioni di parti che consentono la Funzione Raggruppamento con Ritardo o Impostazioni automatiche OFF

Quando si entra nello stato di Interblocco globale (la funzione tocco è disattivata) durante il funzionamento delle parti, il tocco può essere attivato fino al completamento del funzionamento, o disattivato durante l'operazione.

 Funzione Raggruppamento con Ritardo e Impostazioni automatiche su OFF Quando le parti che consentono la funzione di raggruppamento con Ritardo e Impostazioni automatiche su OFF passano a una condizione di interblocco globale (tocco disattivato) durante un'operazione temporanea, quest'operazione avrà priorità durante il periodo in cui il Ritardo o le Impostazioni automatiche si trovano su OFF. Non entrerà nello stato di interblocco globale (il tocco è disattivato) fino a quando il Ritardo sarà stato completato o il periodo delle Impostazioni automatiche su OFF sarà trascorso.

| Ritardo OFF                     |                |           | <ul> <li>Ritardo</li> </ul> | di 5 sec | ondi —      |          |             |             |
|---------------------------------|----------------|-----------|-----------------------------|----------|-------------|----------|-------------|-------------|
| Тоссо                           | ON             |           |                             |          |             |          |             |             |
| Bit                             |                | ON        | ON                          | ON       | ON          | ON       | <b> </b>    |             |
| Buzzer                          |                | ON        | ON                          | ON       | ON          | ON       | I           |             |
| Visualizza                      | Inverti        | Invert    | i Inverti                   |          |             |          |             |             |
| Il tocco è attivato/disattivato | Attivato       | Attivat   | o Attivato                  | Attivato | Attivato    | Attivato | Disattivato | Disattivato |
|                                 | Fine           | tocco     | Interblo<br>ON              | cco su   |             |          |             |             |
|                                 |                | 🔶 Spe     | egnimento a                 | utomatic | o dopo 5 se | econdi → | •           |             |
| Тоссо                           | ON             | ON        | ON                          | ON       | ON          | ON       | ON          | ON          |
| Bit                             |                | ON        | ON                          | ON       | ON          | ON       | ļ           |             |
| Buzzer                          |                | ON        | ON                          | ON       | ON          | ON       | Į           |             |
| Visualizza                      |                | Invert    | i Inverti                   |          |             |          |             |             |
| Il tocco è attivato/disattivato | Attivato       | Attivat   | o Attivato                  | Attivato | o Attivato  | Attivato | Disattivato | Disattivato |
|                                 | Avvia<br>tocco | a il<br>D | Interblo<br>ON              | cco su   |             |          | 1           |             |

Se si rilascia il tocco prima dello scadere dello spegnimento automatico, il tocco sarà disattivato da quel mon

• Ritardo su ON, Funzione 2 Punti premendo Ritardo

Relativamente a Ritardo su ON e Funzione 2 punti premendo Ritardo, se la condizione passa a interblocco globale (tocco disattivato) durante il Ritardo, il ritardo sarà annullato e la condizione di interblocco globale (tocco disattivato) sarà attivata.

| Ritardo ON                      |      |                | •         |      | Ritardo        | di 5 sec   | ondi   |          | 1       |      |                         |
|---------------------------------|------|----------------|-----------|------|----------------|------------|--------|----------|---------|------|-------------------------|
| Тоссо                           |      |                | ON        |      | ON             | ON         | 0      | N        |         |      |                         |
| Bit                             |      |                |           |      |                |            |        |          |         |      |                         |
| Buzzer                          |      |                |           |      |                |            |        |          |         |      |                         |
| Visualizza                      |      |                | Inve      | erti | Inverti        |            |        |          |         |      |                         |
| Il tocco è attivato/disattivato | Atti | vato           | Attiv     | ato  | Attivato       | Disattivat | o Disa | attivato | Disatti | vato | Disattivato Disattivato |
|                                 |      | Avvia<br>tocco | a il<br>D |      | Interblo<br>ON | occo su    |        | Fine     | tocco   |      |                         |
| Ritardo tocco di 2 punti        |      |                | •         |      | Ritardo        | o di 5 sec | ondi   |          |         |      |                         |
| Тоссо                           |      |                | ON        | l    | ON             | ON         | 0      | N        |         |      |                         |
| Bit                             |      |                |           |      |                |            |        |          |         |      |                         |
| Buzzer                          |      |                |           |      |                |            |        |          |         |      |                         |
| Visualizza                      |      |                | Inve      | erti | Inverti        | 1          |        |          |         |      |                         |
| Il tocco è attivato/disattivato | Atti | vato           | Attiv     | ato  | Attivato       | Disattivat | o Disa | attivato | Disatti | vato | Disattivato Disattivato |
|                                 |      | Avvia<br>tocco | a il<br>D |      | Interblo<br>ON | icco su    |        | Fine     | tocco   |      |                         |

# 22.10.2 Guida alle Impostazioni comuni (Impostazioni Registro operazioni)

| Abilita Log Eventi –                                                                                                    |                                                                                                    |
|----------------------------------------------------------------------------------------------------|----------------------------------------------------------------------------------------------------|
| Record SRAM 300   Operazioni da registrare  Tasto bit Tasto Cambio schermo Tasto Speciale Visualizzatore Dati Dati di campionamento Mostra CSV Menu di sistema VAvvio | Memorizzazione dati<br>Salva in                                                                                                    |
| ✓ Modifica lingua       Seleziona tutto       Cancella tutto       Formato CSV       Data       aa/mm/gg ▼       Ore     24:00 ▼       Lingua     ASCII ▼             | Nuovo<br>file     Aggiungi     Trigger salvataggio<br>Indirizzo bit     In assenza di spazio     Arresta Log Eventi     Cancella file più vecchio |

|                                                                                                    | Impostazione                     | Descrizione                                                                                                    |  |
|----------------------------------------------------------------------------------------------------|----------------------------------|----------------------------------------------------------------------------------------------------|--|
| Atti<br>Reg                                                                                                    | va funzione<br>gistro operazioni | Specifica se Impostare la funzione Registro operazioni                                                                                                    |  |
| Re                                                                                                    | cord SRAM                        | <ul> <li>Selezionare un numero da salvare in SRAM tra 100, 200, 300, 400 e 500.</li> <li>NOTA</li> <li>La capacità della memoria SRAM in GP viene determinata dal numero delle voci selezionate.</li> </ul>                                                                                                    |  |
| Operazioni da<br>registrare                                                                                                    |                                  | <ul> <li>Selezionare le funzioni per le Operazioni da registrare tra [Tasto bit ],<br/>[Tasto word], [Cambia Tasto schermo], [Tasto speciale], [Tasto selettore],<br/>[Visualizzatore dati], [Visualizzatore dati di campionamento], [Mostra<br/>CSV], [Menu di sistema], [Avvio], [Offline] e [Cambio lingua].</li> <li>NOTA</li> <li>Nelle impostazioni di inizializzazione, tutte le funzioni sono destinate ad<br/>essere Operazioni da registrare.</li> </ul> |  |
| Image: Selection are [CF-card] o [Memoria USB] come posizione di "Salva in"<br>quando si esegue l'output del registro Operazioni convertendolo nel<br>formato CSV, o quando si supera il numero di voci da salvare nella<br>memoria SRAM |                                  |                                                                                                    |  |

|                                                                                                    | Impostazione                                |                                                                                                    | Des                                                                                                    | scrizione                                                                                                    |
|----------------------------------------------------------------------------------------------------|---------------------------------------------|----------------------------------------------------------------------------------------------------|----------------------------------------------------------------------------------------------------|----------------------------------------------------------------------------------------------------|
|                                                                                                    |                                             | Specifica l'ind<br>card o nella m<br>• Stato<br>Una volta im<br>nell'indirizzo<br>nell'indirizzo<br>15 12 | irizzo per confermar<br>emoria USB.<br>npostato il bit 0 nell'i<br>o [Stato] si porterà su<br>lell'indirizzo [Contro<br>o [Stato] perché si po<br>Stato errore | re la condizione di scrittura nella CF-<br>indirizzo [Controllo] su ON, il bit 0<br>a ON. Dopo aver confermato la<br>bllo], il bit dovrà portarsi su ON<br>ossa scriverci.<br>Bit di trasferimento<br>$0 \rightarrow 1$<br>Flag trasferimento completato         |
|                                                                                                    | Indirizzo di stato<br>della                 | Lo stato di e<br>(Codice err                                                                              | rrore indica le segue<br>ore)                                                                                                    | enti condizioni.                                                                                                    |
|                                                                                                    | registrazione                               | Bit da 12 a 15                                                                                            | Descrizione                                                                                                    | Introduzione                                                                                                    |
| Salva dati                                                                                                    |                                             | 0000                                                                                                    | Fase di<br>completamento<br>riuscita                                                                                                    | Si verifica quando il processo di backup<br>è stato completato correttamente.                                                                                                    |
|                                                                                                    |                                             | 0100                                                                                                    | Nessuna memoria<br>CF-card/USB                                                                                                    | Avviene durante il backup, se la CF-<br>card/memoria USB non è inserita o se<br>lo sportello della CF-card è aperto.                                                                                                    |
|                                                                                                    |                                             | 0101                                                                                                    | Errore di scrittura in<br>CF-card/Memoria<br>USB                                                                                                    | Non esiste abbastanza capacità di<br>memoria nella CF-card/memoria USB<br>durante il backup, oppure la CF-card/<br>memoria USB viene rimossa durante la<br>scrittura.                                                                                            |
|                                                                                                    |                                             | 0111                                                                                                    | Errore CF-card/<br>Memoria USB                                                                                                    | La CF-card/memoria USB non è formattata o esiste qualche altro errore                                                                                                    |
| Imposta le azioni per salvare i registri opeDiretta<br>Quando si seleziona [Nuovo], verrà crea<br>Quando si seleziona [Apponi], i dati sonModalità<br>salvataggioModalità<br>salvataggioModalità<br>salvataggioModalità<br>salvataggioModalità<br>salvataggioModalità<br>salvataggioModalità<br>salvataggioModalità<br>salvataggioModalità<br>salvataggioModalità<br>salvataggioMotalità<br>salvataggioMotalità<br>salvataggioNotalità<br>salvataggioNotalità<br>salvataggioNotalità<br>salvataggioNotalità<br>salvataggio |                                             |                                                                                                    |                                                                                                    | stri operazioni.<br>errà creato un nuovo file CSV.<br>dati sono aggiunti al file CSV esistente.<br>biare l'azione di salvataggio dei dati.<br>ecificato si porta su ON, viene<br>bit 1 si porta su ON, viene selezionato<br>sere apposti in un file CSV è 10000. |
|                                                                                                    | Trigger                                     | Specifica se sa                                                                                           | llvare i dati secondo                                                                                                    | una tabella temporale specifica, quando                                                                                                    |
|                                                                                                    | operazione                                  | si intende salv                                                                                           | are il registro Opera                                                                                                    | zioni in un momento determinato.                                                                                                    |
|                                                                                                    | Mantieni<br>l'indirizzo bit di<br>controllo | Portare su ON<br>memoria USB                                                                              | il bit designato per :                                                                                                    | iniziare a scrivere nella CF-card o nella                                                                                                    |

|                                  | Impostazione                                        | Descrizione                                                                                                    |  |  |  |  |  |
|----------------------------------|-----------------------------------------------------|----------------------------------------------------------------------------------------------------|--|--|--|--|--|
|                                  | impostazione                                        | Descrizione                                                                                                    |  |  |  |  |  |
| Impostazioni<br>formato file CSV |                                                     | Impostare il formato di visualizzazione quando si salva il file CSV.                                                                                                    |  |  |  |  |  |
|                                  | Data                                                | Selezionare il formato di visualizzazione per le date, da mm/gg/aa (mese/<br>giorno/anno), mm/gg (mese/giorno), aa/mm/gg (anno/mese/giorno/), gg/<br>mm/aa (giorno/mese/anno).                                                                                                    |  |  |  |  |  |
|                                  | Ora                                                 | Selezionare il formato di visualizzazione per l'ora, 12 ore o 24 ore.                                                                                                    |  |  |  |  |  |
|                                  | Lingua                                              | Selezionare il formato lingua tra giapponese, lingue che supportano ASCII, cinese (tradizionale), cinese (semplificato), coreano, lingue con caratteri cirillici e tailandese.                                                                                                    |  |  |  |  |  |
|                                  | Operazione in<br>cui esiste spazio<br>insufficiente | <ul> <li>Specifica l'operazione in cui non esiste abbastanza spazio nella CF-card o memoria USB.</li> <li>Arresta registro Operazioni<br/>Arrestare l'emissione nel file del registro Operazioni presso il punto<br/>"Salva in". Quando verrà condotta l'operazione successiva, la registrazione del registro operazioni si arresterà del tutto e nulla sarà registrato.</li> <li>Coda dati "primo a entrare, primo a uscire"<br/>Eliminare il file meno recente salvato nella CF-card o memoria USB e salvare i dati in SRAM.</li> </ul> |  |  |  |  |  |

# Registro Operazioni

### ♦ Tipo e contenuto dei dati ottenuti

Le funzioni registrate come informazioni sulle operazioni al tocco sono le seguenti.

| Funzione     | Azione                     | Azione         |
|--------------|----------------------------|----------------|
|              | Set Bit                    | Set Bit        |
|              | Reset Bit                  | Bit Rst        |
| Tasto bit    | Temporaneo                 | Bit Mom        |
|              | Inverti Bit                | Bit Rvs        |
|              | Confronto                  | Bit Comp       |
|              | Word Write in              | Scrittura word |
|              | Word Add                   | Word Add       |
|              | Addizione continua<br>word | Word Add++     |
|              | Word Sub                   | Word Sub       |
| Tasto word   | Sottr. continua word       | Word Sub       |
|              | Addizione cifra            | Digit Add      |
|              | Add continua cifra         | Digit Add++    |
|              | Sottrazione cifra          | Digit Sub      |
|              | Sott continua cifra        | Digit Sub      |
|              | Script                     | Word Ope       |
| Tasto cambio | pagina precedente          | Scrn Prev      |
| pagina       | Modifica schermo           | Scrn Chg       |

| Funzione                 |                                         | Azione                                                 | Azione        |
|--------------------------|-----------------------------------------|--------------------------------------------------------|---------------|
|                          | Tasto cronologia                        | Ric                                                    | Alm Ack       |
|                          | allarmi                                 | Azzera                                                 | Alm Clr       |
|                          |                                         | Trasferimento SRAM -><br>Dispositivo/PLC               | SRAM->PLC     |
|                          |                                         | Trasferimento SRAM -><br>Indirizzo interno             | SRAM->ADDR    |
|                          | Tasto elemento, file                    | Trasferimento Dispositivo/<br>PLC -> SRAM              | PLC->SRAM     |
| Tasto speciale           |                                         | Trasferimento Dispositivo/<br>PLC -> Indirizzo interno | PLC->ADDR     |
|                          |                                         | Trasferimento Indirizzo<br>interno -> SRAM             | ADDR->SRAM    |
|                          |                                         | Trasferimento Indirizzo<br>interno -> Dispositivo/PLC  | ADDR->PLC     |
|                          | Tasto di                                | Trasferimento Memoria<br>esterna -> Dispositivo/PLC    | Ex Mem -> PLC |
|                          | trasferimento dati                      | Trasferimento Dispositivo/<br>PLC -> Memoria esterna   | PLC -> Ex Mem |
|                          |                                         | Ladder Monitor                                         | Set Bit       |
|                          | Tasto Avvio<br>monitoraggio             | Monitor ladder (Cache)                                 | Set Dit       |
|                          |                                         | Monitor dispositivo                                    | Set Bit       |
|                          | Avvia applicazione                      | App ON                                                 |               |
|                          | WinGP, uscita                           | Win End                                                |               |
| Tasto speciale           | Reimposta unità principale              | Reimposta unità principale                             |               |
|                          | Offline                                 | Offline                                                |               |
|                          |                                         | Blocca e Sblocca                                       | Ope LockRel   |
|                          | Blocco operazione                       | Blocca                                                 | Ope Lock      |
|                          |                                         | Rimuovere forze                                        | Ope Release   |
| Tasto selettore          |                                         |                                                        | Bit Slct      |
| Visualizzatore<br>Dati   | Tocco, Input Codice                     | Input dati                                             |               |
| Dati di<br>campionamento | Visualizzazione dati<br>(Modifica dati) | Samp Input                                             |               |

| Funzione      | Azione                     | Azione                     |
|---------------|----------------------------|----------------------------|
| Mostra CSV    | Mostra CSV (Modifica dati) | CSV Input                  |
|               | Offline                    | Offline                    |
|               | Reimposta unità principale | Reimposta unità principale |
|               | Monitor indirizzo          | Addr Mon                   |
| Menu di       | Avvio monitoraggio         | Logi Mon                   |
| sistema       | Ladder Monitor             | Lad Mon                    |
|               | Monitor dispositivo        | Dev Mon                    |
|               | CF Start                   | CF Start                   |
|               | USB Start                  | USB Start                  |
| Avvio         | Avvio corpo<br>principale  | Accensione                 |
|               | Trans Ret                  | Trans Ret                  |
| Offling       | Off Chg                    | OFF Chg                    |
| Onnie         | Off Ret                    | OFF Ret                    |
| Cambio lingua | Cambio lingua              | Lang Chg                   |

# Esempio di output file CSV

| Numero | Data     | Ora   | ID utente | LEVEL | Schermo | ID parti | Commento           | Azione  | Indirizzo   |
|--------|----------|-------|-----------|-------|---------|----------|--------------------|---------|-------------|
| 1      | 07/12/22 | 13:54 |           | 0     | b1      | SL_0001  |                    | Set Bit | [PLC1]D0000 |
| 2      | 07/12/22 | 13:54 |           | 0     | b1      | SL_0002  |                    | Bit Rst | [PLC1]D0000 |
| 3      | 07/12/22 | 13:55 | YAMADA    | 3     | b1      | SL_0003  | Tasto livello<br>3 | Bit Mom |             |

# <Elemento e riepilogo>

| Elementi   | Descrizione                                                                                                    |
|------------|----------------------------------------------------------------------------------------------------|
| Number     | Numero registro                                                                                                    |
| Date       | I dati delle operazioni sono visualizzati nel formato stabilito in [Impostazioni registro Operazioni].                                                                                                    |
| Time       | L'ora delle operazioni è visualizzata nel formato stabilito in [Impostazioni registro Operazioni].                                                                                                    |
| User ID    | Viene visualizzato l'ID utente registrato in "Modalità ID utente" (Aggiungi<br>ID utente). Per "Modalità Livello" (Non aggiungere ID utente), il dato<br>resterà vuoto.                                                                       |
| Level      | Visualizza il livello tra 0 e 15 al momento dell'operazione.                                                                                                    |
| Screen     | Visualizza il numero di schermo nel formato B** per lo schermo di base e<br>W** per lo schermo finestra.                                                                                                    |
| Parts ID   | Visualizza gli ID parti.                                                                                                    |
| Comment    | Visualizza commenti nelle parti. Se non viene registrato nulla, questo dato resterà vuoto.                                                                                                    |
| Action     | Visualizza l'azione<br>☞ " ♦ Tipo e contenuto dei dati ottenuti" (pagina 22-57)                                                                                                    |
| Address    | Visualizza un indirizzo target                                                                                                    |
| Sub Info   | Questo dato sarà visualizzato quando sono necessari altri commenti riguardanti Indirizzo o Action.                                                                                                    |
| Prev Value | Visualizza il valore precedente.                                                                                                    |
| Chg Value  | Visualizza il valore cambiato. Indirizzo bit visualizza ON od OFF e<br>Indirizzo word un valore numerico. Il formato di visualizzazione del valore<br>numerico differisce secondo gli attributi di visualizzazione delle parti<br>utilizzate. |

| NOTA | • "Numero" viene indirizzato in modo sequenziale nel file.       |
|------|------------------------------------------------------------------|
|      | <ul> <li>I nomi degli elementi sono fissi in inglese.</li> </ul> |

# ♦ Contenuto del registro Operazioni funzionali

#### <Tasto bit>

Target: Insieme di bit, Azzeramento bit, Bit temporaneo, Inversione bit, Confronto

• Fare riferimento alla guida per le impostazioni per altri dettagli.

| Elementi   |                                                                                                    | Descrizione                                                                                                    |
|------------|----------------------------------------------------------------------------------------------------|----------------------------------------------------------------------------------------------------|
| Number     |                                                                                                    |                                                                                                    |
| Date       | Elementi comuni<br><sup>©®</sup> " <elemento e="" riepilogo="">" (pagina 22-60)</elemento>                                                                                                    |                                                                                                    |
| Time       |                                                                                                    |                                                                                                    |
| User ID    |                                                                                                    |                                                                                                    |
| Level      |                                                                                                    |                                                                                                    |
| Screen     |                                                                                                    |                                                                                                    |
| Parts ID   |                                                                                                    |                                                                                                    |
| Comment    |                                                                                                    |                                                                                                    |
| Action     |                                                                                                    |                                                                                                    |
| Address    | Visualizza un indirizzo target<br>Indirizzo dispositivo esterno:[PLC1]*****, [# MEMLINK]****<br>Simbolo : Avvio operazione<br>Variabile : Esegui Avvio<br>Variabile di sistema: #H****, #L**** |                                                                                                    |
| Sub Info   | Insieme di bit<br>Azzeramento bit<br>Bit temporaneo<br>Inversione bit<br>Confronto                                                                                                    | : Nascosto<br>: Nascosto<br>: Nascosto<br>: Nascosto<br>: Visualizza un Indirizzo word di confronto e una<br>Condizione di confronto costante<br><esempio><br/>[PLC1]D0001 (spazio) &lt; (spazio) 10<br/>Indirizzo word di confronto<br/>Condizione di confronto<br/>Costante</esempio> |
| Prev Value | Nascosto                                                                                                    |                                                                                                    |
| Chg Value  | Insieme di bit<br>Azzeramento bit<br>Bit temporaneo<br>Per quanto riguarda<br>per ON e OFF.<br>Inversione bit<br>Confronto                                                                     | : ON<br>: Disattivato<br>: (Quando si preme) ON<br>(Quando si rilascia) OFF<br>: il Bit temporaneo, il registro si ottiene separatamente<br>: Nascosto<br>: ON o OFF                                                                                                    |

#### <Tasto word>

Target: Scrittura word , Addizione word , Addizione continua word, Sottrazione word, Sottrazione continua word , Addizione cifra, Addizione continua cifra, Sottrazione cifra, Sottrazione continua cifra, Operazione

• Fare riferimento alla guida per le impostazioni per altri dettagli.

| Elementi | Descrizione                                                                                                    |  |
|----------|----------------------------------------------------------------------------------------------------|--|
| Number   |                                                                                                    |  |
| Date     |                                                                                                    |  |
| Time     |                                                                                                    |  |
| User ID  |                                                                                                    |  |
| Level    | Elementi comuni<br>Filementi comuni<br>- Serie - Serie - Ser |  |
| Screen   |                                                                                                    |  |
| Parts ID |                                                                                                    |  |
| Comment  |                                                                                                    |  |
| Action   |                                                                                                    |  |
|          | Visualizza un indirizzo target                                                                                                    |  |
| Address  | Simbolo : Avvio operazione                                                                                                    |  |
|          | Variabile : Esegui Avvio                                                                                                    |  |
|          | Variabile di sistema: #H*****, #L****                                                                                                    |  |

| Elementi   | Descrizione                                                                     |                                                   |  |
|------------|---------------------------------------------------------------------------------|---------------------------------------------------|--|
|            | Scrittura in word                                                               | : Nascosto                                        |  |
|            | Word Add                                                                        | : Visualizza l'Indirizzo di base word per         |  |
|            | Addizione + Costante                                                            |                                                   |  |
|            | Word Sub                                                                        | : Visualizza l'Indirizzo di base word per Sottraz |  |
|            | + Costante                                                                      |                                                   |  |
|            | Addizione cifra                                                                 | : Visualizza la posizione della cifra             |  |
|            | Sottrazione cifra                                                               | : Visualizza la posizione della cifra             |  |
|            | Operazione                                                                      | : Visualizza l'Indirizzo di base word per         |  |
|            |                                                                                 | l'Operazione e la Costante                        |  |
|            |                                                                                 | Esempio:                                          |  |
| Sub Info   |                                                                                 | [PLC1]D0001 (spazio) AND (spazio) 10              |  |
| Sub Into   |                                                                                 | (Costante operatore Indirizzo word                |  |
|            |                                                                                 | Operazione Base)                                  |  |
|            | Addizione continua word                                                         | : Visualizza l'indirizzo word di base per         |  |
|            |                                                                                 | l'Addizione, la Costante e ON/OFF.                |  |
|            | Sottrazione continua word                                                       | : Visualizza l'indirizzo word di base per la      |  |
|            |                                                                                 | Sottrazione, la Costante e ON/OFF.                |  |
|            | Addizione cifra continua                                                        | : Quando si preme Posizione cifra ON              |  |
|            |                                                                                 | Quando si rilascia Posizione citra OFF            |  |
|            | Sott. continua cifra                                                            | : Quando si preme Posizione cifra ON              |  |
|            |                                                                                 | Quando si mascia Posizione citra OFF              |  |
|            | <sup>vg−</sup> "10.15.2 Tasto word ♦ Script" (pagina 10-67)                     |                                                   |  |
| Prev Value | Nascosto                                                                        |                                                   |  |
|            | Scrittura in word, Addizione cifra, Addizione cifra continua Sottrazione cifra, |                                                   |  |
| Chg Value  | Sottrazione cifra continua: Visualizza valore Scrittura in                      |                                                   |  |
|            | Addizione word, Addizione<br>Operazione: Nascosto                               | continua word, Sottr. word, Sottr. continua word, |  |

#### <Tasto cambio pagina>

Target: Schermo precedente, Cambio schermo

• Fare riferimento alla guida per le impostazioni per altri dettagli.

| Elementi   | Descrizione                                                                                                    |  |
|------------|----------------------------------------------------------------------------------------------------|--|
| Number     |                                                                                                    |  |
| Date       |                                                                                                    |  |
| Time       |                                                                                                    |  |
| User ID    |                                                                                                    |  |
| Level      | Elementi comuni                                                                                                    |  |
| Screen     |                                                                                                    |  |
| Parts ID   |                                                                                                    |  |
| Comment    |                                                                                                    |  |
| Action     |                                                                                                    |  |
| Address    | Nascosto                                                                                                    |  |
| Sub Info   | Nascosto                                                                                                    |  |
| Prev Value | Schermo precedente: Visualizza il numero di schermo prima del cambio<br>Cambio schermo: Visualizza il numero di schermo prima del cambio                                       |  |
| Chg Value  | Schermo precedente: Visualizza il numero di cambio schermo (se non esiste<br>alcuno schermo precedente, apparirà 0)<br>Cambio schermo: Visualizza il numero di cambio schermo. |  |

## <Tasto speciale (Allarme)>

Target: Riconosciuto, Azzera

• Fare riferimento alla guida per le impostazioni per altri dettagli. ☞ "10.15.4 Tasto speciale ◆ Tasto cronologia allarmi" (pagina 10-72)

| Elementi   | Descrizione                                                                                                    |  |  |
|------------|----------------------------------------------------------------------------------------------------|--|--|
| Number     |                                                                                                    |  |  |
| Date       | Elementi comuni<br>☞ " <elemento e="" riepilogo="">" (pagina 22-60)</elemento>                                                                                                    |  |  |
| Time       |                                                                                                    |  |  |
| User ID    |                                                                                                    |  |  |
| Level      |                                                                                                    |  |  |
| Screen     |                                                                                                    |  |  |
| Parts ID   |                                                                                                    |  |  |
| Comment    |                                                                                                    |  |  |
| Action     |                                                                                                    |  |  |
| Address    | Nascosto                                                                                                    |  |  |
| Sub Info   | Visualizzato secondo l'azione.<br>Cronologia allarmi riconosciuti (ACK) : ACK<br>Cronologia allarmi riconosciuti (ACK All) : ACK All<br>Cronologia allarmi azzerati (Azzerati) : Clr<br>Cronologia allarmi azzerati (Azzera tutti) : Clr All<br>Cronologia allarmi azzerati (Allarme recupero azzerato) : Clr Rcv<br>Cronologia allarmi azzerati (Allarme ACK azzerato) : Clr Ack<br>Cronologia allarmi azzerati (Allarme recupero Azzera tutto) : Clr All Rcv<br>Cronologia allarmi azzerati (Azzera tutti - Allarme ACK) : Clr All Rcv<br>Cronologia allarmi azzerati (Azzera tutti - Allarme ACK) : Clr All Rcv<br>Cronologia allarmi azzerati (Azzera tutti i conteggi) : Clr All Ack<br>Cronologia allarmi azzerati (Azzera un conteggio) : Clr One Cnt<br>Cronologia allarmi azzerati (Azzera tutte le volte) : Clr All Time<br>Cronologia allarmi azzerati (Azzera una volta) : Clr One Time |  |  |
| Prev Value | Nascosto                                                                                                    |  |  |
| Chg Value  | Nascosto                                                                                                    |  |  |

<Tasto speciale (Tasto Archivia elemento)>

Target: Trasferimento SRAM -> Dispositivo/PLC, Trasferimento SRAM -> Indirizzo interno, Trasferimento Dispositivo/PLC -> SRAM, Trasferimento Dispositivo/PLC -> Indirizzo interno, Trasferimento indirizzo interno -> SRAM, Trasferimento indirizzo interno -> Dispositivo/PLC

• Fare riferimento alla guida per le impostazioni per altri dettagli. ☞ "10.15.4 Tasto speciale ◆ Tasto elemento del file" (pagina 10-77)

| Elementi   | Descrizione                                                                                                    |  |
|------------|----------------------------------------------------------------------------------------------------|--|
| Number     |                                                                                                    |  |
| Date       |                                                                                                    |  |
| Time       |                                                                                                    |  |
| User ID    |                                                                                                    |  |
| Level      | Elementi comuni<br><sup>I Com</sup> " <elemento e="" riepilogo="">" (pagina 22-60)</elemento>                                                                                                    |  |
| Screen     |                                                                                                    |  |
| Parts ID   |                                                                                                    |  |
| Comment    |                                                                                                    |  |
| Action     |                                                                                                    |  |
| Address    | Nascosto                                                                                                    |  |
| Sub Info   | Trasferimento SRAM -> Dispositivo/PLC: Esempio<br>Numero file (spazio) Numero elemento<br>(spazio) Indirizzo avvio memorizzazione<br>Trasferimento SRAM -> Indirizzo interno: Esempio<br>Numero file (spazio) Numero elemento<br>(spazio) Indirizzo avvio memorizzazione<br>Trasferimento Dispositivo/PLC -> SRAM: <esempio><br/>Numero file (spazio) Numero elemento<br/>(spazio) Indirizzo avvio memorizzazione<br/>Trasferimento Dispositivo/PLC -&gt; Indirizzo interno: <esempio><br/>Numero file (spazio) Numero elemento<br/>(spazio) Indirizzo avvio memorizzazione<br/>Trasferimento Indirizzo interno-&gt; SRAM: <esempio><br/>Numero file (spazio) Numero elemento<br/>(spazio) Indirizzo avvio memorizzazione<br/>Trasferimento Indirizzo interno-&gt; SRAM: <esempio><br/>Numero file (spazio) Numero elemento<br/>(spazio) Indirizzo avvio memorizzazione<br/>Trasferimento Indirizzo interno -&gt; Dispositivo/PLC: <esempio><br/>Numero file (spazio) Numero elemento<br/>(spazio) Indirizzo avvio memorizzazione</esempio></esempio></esempio></esempio></esempio> |  |
| Prev Value | Nascosto                                                                                                    |  |
| Chg Value  | Nascosto                                                                                                    |  |

NOTA

#### <Tasto speciale (Tasto Trasferimento dati)>

Target: Trasferimento CF -> Dispositivo/PLC, Trasferimento Dispositivo/PLC -> CF, Trasferimento USB -> Dispositivo/PLC, Trasferimento Dispositivo/PLC -> USB

• Fare riferimento alla guida per le impostazioni per altri dettagli. <sup>™</sup> "10.15.4 Tasto speciale ◆ Tasto di trasferimento dati" (pagina 10-78)

| Elementi   | Descrizione                                                                                 |  |
|------------|---------------------------------------------------------------------------------------------|--|
| Number     |                                                                                             |  |
| Date       |                                                                                             |  |
| Time       |                                                                                             |  |
| User ID    |                                                                                             |  |
| Level      | Elementi comuni<br><sup>(@*</sup> " <elemento e="" riepilogo="">" (pagina 22-60)</elemento> |  |
| Screen     |                                                                                             |  |
| Parts ID   |                                                                                             |  |
| Comment    |                                                                                             |  |
| Action     |                                                                                             |  |
| Address    | Nascosto                                                                                    |  |
| Sub Info   | CF Card->CF<br>Memoria USB -> USB                                                           |  |
| Prev Value | Nascosto                                                                                    |  |
| Chg Value  | Nascosto                                                                                    |  |

#### <Tasto speciale (Tasto Avvio monitor)>

Target: Monitor ladder, Monitor ladder (cache), Monitor dispositivo

• Fare riferimento alla guida per le impostazioni per altri dettagli. <sup>™</sup> "10.15.4 Tasto speciale ◆ Tasto Monitor avvio" (pagina 10-82)

| Elementi | Descrizione     |
|----------|-----------------|
| Number   |                 |
| Date     |                 |
| Time     |                 |
| User ID  |                 |
| Level    | Elementi comuni |
| Screen   |                 |
| Parts ID |                 |
| Comment  |                 |
| Action   |                 |
|          | Continua        |

| Elementi   | Descrizione                    |
|------------|--------------------------------|
| Address    | Visualizza un indirizzo target |
| Sub Info   | Nascosto                       |
| Prev Value | Nascosto                       |
| Chg Value  | ON                             |

#### <Tasto speciale (Sicurezza)>

Target: Impostare la password, eseguire il login/logoff

• Fare riferimento alla guida per le impostazioni per altri dettagli. <sup>™</sup> "10.15.4 Tasto speciale ◆ Sicurezza" (pagina 10-76)

| Elementi   | Descrizione                                                                    |  |  |
|------------|--------------------------------------------------------------------------------|--|--|
| Number     |                                                                                |  |  |
| Date       | Elementi comuni<br>☞ " <elemento e="" riepilogo="">" (pagina 22-60)</elemento> |  |  |
| Time       |                                                                                |  |  |
| User ID    |                                                                                |  |  |
| Level      |                                                                                |  |  |
| Screen     |                                                                                |  |  |
| Parts ID   |                                                                                |  |  |
| Comment    |                                                                                |  |  |
|            | Impostazioni password: Pass Chg                                                |  |  |
| Action     | Login : Eseguire il login                                                      |  |  |
|            | Logoff : Eseguire il logoff                                                    |  |  |
| Address    | Nascosto                                                                       |  |  |
|            | Impostazioni password: Sovrascrivi tutto                                       |  |  |
| Sub Info   | Aggiungi Aggiungere                                                            |  |  |
| 500 1110   | Login : Nascosto                                                               |  |  |
|            | Logoff : Nascosto                                                              |  |  |
| Prev Value | Nascosto                                                                       |  |  |
| Chg Value  | Impostazioni password: Nascosto                                                |  |  |
|            | Login : Nascosto                                                               |  |  |
|            | Logoff : Passa allo schermo numero (nascosto quando il cambio di               |  |  |
|            | schermo non è applicabile)                                                     |  |  |

## <Tasto speciale (Blocco operazione)>

Target: Impostare la password, eseguire il login/logoff

| Elementi   | Descrizione                                                 |
|------------|-------------------------------------------------------------|
| Number     |                                                             |
| Date       |                                                             |
| Time       |                                                             |
| User ID    | Elementi comuni                                             |
| Level      | 🖙 " <elemento e="" riepilogo="">" (pagina 22-60)</elemento> |
| Screen     |                                                             |
| Parts ID   |                                                             |
| Comment    |                                                             |
|            | Blocca e Sblocca: Ope LockRel                               |
| Action     | Blocca : Ope Lock                                           |
|            | Sblocca : Ope Release                                       |
| Address    | Nascosto                                                    |
| Sub Info   | Sblocco automatico: Auto Release                            |
|            | Nessuno sblocco automatico: Nascosto                        |
|            | *Sempre nascosto quando l'azione è Sblocca                  |
| Prev Value | Nascosto                                                    |
| Chg Value  | Nascosto                                                    |

#### <Tasto speciale (Tasto per elenco selettori)>

Target: Tasto per determinare parti secondarie

| Elementi   | Descrizione                                                                             |  |
|------------|-----------------------------------------------------------------------------------------|--|
| Number     |                                                                                         |  |
| Date       |                                                                                         |  |
| Time       |                                                                                         |  |
| User ID    | Elementi comuni                                                                         |  |
| Level      | 🐨 " <elemento e="" riepilogo="">" (pagina 22-60)</elemento>                             |  |
| Screen     |                                                                                         |  |
| Parts ID   |                                                                                         |  |
| Comment    |                                                                                         |  |
| Action     | SlctList On - Azione del tasto attivato<br>Ad esempio: Set Bit<br>SlctList On - Set bit |  |
| Address    | Indirizzo del tasto attivato                                                            |  |
| Sub Info   | Informazioni secondarie del tasto attivato                                              |  |
| Prev Value | Valore precedente del tasto attivato                                                    |  |
| Chg Value  | Cambia il valore del tasto attivato                                                     |  |

# <Tasto speciale (Trasferimento dati dispositivo/PLC)>

Target: Impostare la password, eseguire il login/logoff

| Elementi   | Descrizione                                                 |
|------------|-------------------------------------------------------------|
| Number     |                                                             |
| Date       |                                                             |
| Time       |                                                             |
| User ID    | Elementi comuni                                             |
| Level      | 🎏 " <elemento e="" riepilogo="">" (pagina 22-60)</elemento> |
| Screen     |                                                             |
| Parts ID   |                                                             |
| Comment    |                                                             |
| Action     | Lad Trans                                                   |
| Address    | Nascosto                                                    |
| Sub Info   | Nascosto                                                    |
| Prev Value | Nascosto                                                    |
| Chg Value  | Nascosto                                                    |

#### <Tasto speciale (Altri)>

Target: Avvia applicazione, Esci da WinGP, Azzera, Offline

• Fare riferimento alla guida per le impostazioni per altri dettagli. <sup>©</sup> "10.15.4 Tasto speciale ■ Funzione tasto" (pagina 10-69)

| Elementi   |                                                             | Descrizione                                                                                                    |  |  |
|------------|-------------------------------------------------------------|----------------------------------------------------------------------------------------------------|--|--|
| Number     |                                                             |                                                                                                    |  |  |
| Date       |                                                             |                                                                                                    |  |  |
| Time       |                                                             |                                                                                                    |  |  |
| User ID    |                                                             |                                                                                                    |  |  |
| Level      | Elementi comuni                                             |                                                                                                    |  |  |
| Screen     |                                                             |                                                                                                    |  |  |
| Parts ID   |                                                             |                                                                                                    |  |  |
| Comment    |                                                             |                                                                                                    |  |  |
| Action     |                                                             |                                                                                                    |  |  |
| Address    | Nascosto                                                    |                                                                                                    |  |  |
| Sub Info   | Avvia applicazione<br>Esci da WinGP<br>Reimposta<br>Offline | <ul> <li>: Visualizza il nome del file EXE eseguito.</li> <li>Alla fine del percorso EXE è visualizzato il testo seguente.</li> <li>: Nascosto</li> <li>: Nascosto</li> <li>: Nascosto</li> </ul> |  |  |
| Prev Value | Nascosto                                                    |                                                                                                    |  |  |
| Chg Value  | Nascosto                                                    |                                                                                                    |  |  |

#### <Tasto selettore>

NOTA

• Fare riferimento alla guida per le impostazioni per altri dettagli. <sup>(37)</sup> "10.15.5 Tasto selettore" (pagina 10-85)

| Elementi | Descrizione                            |  |  |
|----------|----------------------------------------|--|--|
| Number   |                                        |  |  |
| Date     |                                        |  |  |
| Time     |                                        |  |  |
| User ID  | Elementi comuni                        |  |  |
| Level    | Elemente o rienilogo, " (nogino 22.60) |  |  |
| Screen   |                                        |  |  |
| Parts ID |                                        |  |  |
| Comment  | 1                                      |  |  |
| Action   |                                        |  |  |

| Elementi   | Descrizione                                                                                                    |  |  |
|------------|----------------------------------------------------------------------------------------------------|--|--|
| Address    | Visualizza un indirizzo target<br>Indirizzo dispositivo esterno:[PLC1]*****, [# MEMLINK]****<br>Simbolo : Avvio operazione<br>Variabile : Esegui Avvio<br>Variabile di sistema: #H****, #L**** |  |  |
| Sub Info   | Nascosto                                                                                                    |  |  |
| Prev Value | Nascosto                                                                                                    |  |  |
| Chg Value  | ON                                                                                                    |  |  |

# <Visualizzatore Dati>

Target: Inserimento di valori numerici o caratteri e di codice a barre quando si usa il visualizzatore dati con la funzione di input al tocco o di input di codice a barre

| Elementi   | Descrizione                                                                                                    |  |  |
|------------|----------------------------------------------------------------------------------------------------|--|--|
| Number     |                                                                                                    |  |  |
| Date       | Elementi comuni<br><sup>Cere</sup> " <elemento e="" riepilogo="">" (pagina 22-60)</elemento>                                                                                                    |  |  |
| Time       |                                                                                                    |  |  |
| User ID    |                                                                                                    |  |  |
| Level      |                                                                                                    |  |  |
| Screen     |                                                                                                    |  |  |
| Parts ID   |                                                                                                    |  |  |
| Comment    |                                                                                                    |  |  |
| Action     |                                                                                                    |  |  |
| Address    | Visualizza un indirizzo target<br>Indirizzo dispositivo esterno <sup>*1</sup> :[PLC1]*****, [# MEMLINK]****<br>Simbolo : Avvio operazione<br>Variabile : Esegui Avvio<br>Variabile di sistema : #H****, #L****                                                                                                    |  |  |
| Sub Info   | Nascosto                                                                                                    |  |  |
| Prev Value | <ul> <li>Input al tocco : Visualizza il valore numerico o il testo prima che sia confermato l'inserimento, usando fino a 100 caratteri.</li> <li>Input codice a barre: Visualizza il valore del codice a barre precedente, usando fino a 100 caratteri.</li> <li>NOTA</li> <li>Quando la conferma di inserimento non è portata a termine il registro Operazioni del valore precedente non è disponibile.</li> </ul> |  |  |
| Chg Value  | Input al tocco : Visualizza il valore numerico o il testo dopo che è<br>confermato l'inserimento, usando fino a 100 caratteri.<br>Input codice a barre: Visualizza il valore del codice a barre inserito, usando<br>fino a 100 caratteri.                                                                                                    |  |  |

\*1 Quando il Tipo di indirizzo è [Indirizzo], l'indirizzo visualizzato è quello effettivo dell'unità di visualizzazione ([Indirizzo di base] + [Valore di offset]).
#### <Visualizzazione dati di campionamento (Modifica dati)>

Target: Quando i dati sono modificati con il Visualizzatore dati di campionamento.

| Elementi   | Descrizione                                                                                |
|------------|--------------------------------------------------------------------------------------------|
| Number     |                                                                                            |
| Date       |                                                                                            |
| Time       | Elementi comuni<br><sup>©®</sup> " <elemento e="" riepilogo="">" (pagina 22-60)</elemento> |
| User ID    |                                                                                            |
| Level      |                                                                                            |
| Screen     |                                                                                            |
| Parts ID   |                                                                                            |
| Comment    |                                                                                            |
| Action     |                                                                                            |
| Address    | Nascosto                                                                                   |
| Sub Info   | Nascosto                                                                                   |
| Prev Value | Nascosto                                                                                   |
| Chg Value  | Nascosto                                                                                   |

#### Visualizzatore CSV (Modifica dati)

Target: Quando i dati sono modificati con il Visualizzatore CSV.

| Elementi   | Descrizione                                                                                 |
|------------|---------------------------------------------------------------------------------------------|
| Number     |                                                                                             |
| Date       |                                                                                             |
| Time       |                                                                                             |
| User ID    |                                                                                             |
| Level      | Elementi comuni<br><sup>CP®</sup> " <elemento e="" riepilogo="">" (pagina 22-60)</elemento> |
| Screen     |                                                                                             |
| Parts ID   |                                                                                             |
| Comment    |                                                                                             |
| Action     |                                                                                             |
| Address    | Nascosto                                                                                    |
| Sub Info   | Nascosto                                                                                    |
| Prev Value | Nascosto                                                                                    |
| Chg Value  | Nascosto                                                                                    |

#### <Menu di sistema>

Target: Offline, Reimposta, Monitor indirizzi, Monitor logico, Monitor ladder, Monitor dispositivi, Avvio CF, USB Start

| Elementi   | Descrizione                                                                                |  |
|------------|--------------------------------------------------------------------------------------------|--|
| Number     | Elementi comuni                                                                            |  |
| Date       |                                                                                            |  |
| Time       |                                                                                            |  |
| User ID    |                                                                                            |  |
| Level      |                                                                                            |  |
| Screen     | Nascosto                                                                                   |  |
| Parts ID   | Nascosto                                                                                   |  |
| Comment    | Nascosto                                                                                   |  |
| Action     | Elementi comuni<br><sup>©®</sup> " <elemento e="" riepilogo="">" (pagina 22-60)</elemento> |  |
| Address    | Nascosto                                                                                   |  |
| Sub Info   | Nascosto                                                                                   |  |
| Prev Value | Nascosto                                                                                   |  |
| Chg Value  | Nascosto                                                                                   |  |

#### <Avvio>

Target: Avvio unità di visualizzazione, avvio via trasferimento

| Elementi   | Descrizione                                                                                  |
|------------|----------------------------------------------------------------------------------------------|
| Number     |                                                                                              |
| Date       | Elementi comuni                                                                              |
| Time       |                                                                                              |
| User ID    | Nascosto                                                                                     |
| Level      | Nascosto                                                                                     |
| Screen     | Nascosto                                                                                     |
| Parts ID   | Nascosto                                                                                     |
| Comment    | Nascosto                                                                                     |
| Action     | Elementi comuni<br><sup>Cere</sup> " <elemento e="" riepilogo="">" (pagina 22-60)</elemento> |
| Address    | Nascosto                                                                                     |
| Sub Info   | Nascosto                                                                                     |
| Prev Value | Nascosto                                                                                     |
| Chg Value  | Nascosto                                                                                     |

| ΝΟΤΑ | • Non viene registrato nel registro Operazioni quando i dati vengono trasmessi |
|------|--------------------------------------------------------------------------------|
|      | dallo schermo di trasmissione del file di progetto al menu Offline.            |

#### <Offline>

Target: transizione offline (incluso il menu del pulsante destro del mouse di WinGP), recupero da offline

| Elementi | Descrizione                                                                                      |
|----------|--------------------------------------------------------------------------------------------------|
| Number   |                                                                                                  |
| Date     | Elementi comuni                                                                                  |
| Time     | 🐨 " <elemento e="" riepilogo="">" (pagina 22-60)</elemento>                                      |
| User ID  |                                                                                                  |
| Level    | Transizione offline: Visualizza il livello durante l'operazioneRecupero da offline: Visualizza 0 |
| Screen   | Nascosto                                                                                         |
| Parts ID | Nascosto                                                                                         |
| Comment  | Nascosto                                                                                         |
| Action   | Elementi comuni<br>☞ " <elemento e="" riepilogo="">" (pagina 22-60)</elemento>                   |
| Address  | Nascosto                                                                                         |

Continua

| Elementi   | Descrizione  |
|------------|--------------|
| Sub Info   | Nome tabella |
| Prev Value | Nascosto     |
| Chg Value  | Nascosto     |

# <Cambio lingua>

Target: Cambio lingua

| Elementi   | Descrizione                                                                    |  |
|------------|--------------------------------------------------------------------------------|--|
| Number     | Elementi comuni<br>☞ " <elemento e="" riepilogo="">" (pagina 22-60)</elemento> |  |
| Date       |                                                                                |  |
| Time       |                                                                                |  |
| User ID    |                                                                                |  |
| Level      |                                                                                |  |
| Screen     | Nascosto                                                                       |  |
| Parts ID   | Nascosto                                                                       |  |
| Comment    | Nascosto                                                                       |  |
| Action     | Elementi comuni<br><sup>I &lt; Elemento e riepilogo&gt;" (pagina 22-60)</sup>  |  |
| Address    | Nascosto                                                                       |  |
| Sub Info   | Visualizza il nome della tabella con al massimo 30 caratteri.                  |  |
| Prev Value | Nascosto                                                                       |  |
| Chg Value  | Nascosto                                                                       |  |

#### ♦ Tempo di registrazione del registro Operazioni

Il tempo di registrazione del registro Operazioni differisce in base alle funzioni target da registrare.

# • Per quanto riguarda le operazioni offline, il registro Operazioni inizia dal momento dello spostamento nella modalità Online. La registrazione non viene effettuata in modalità Offline.

#### <Azione Tasto di base>

Il valore precedente non viene registrato.

Tasto bit

La registrazione avviene solo nello stato che segue il cambio.

Ad esempio: quando "ON" passa a "OFF", sarà salvato solo "OFF" nel registro.

Tasto word

La registrazione avviene solo nello stato che segue il cambio.

Ad esempio: quando "100" passa a "200", sarà salvato solo "200" nel registro.

#### Quando [Rilevamento pannello al tocco] si trova su [Rilevamento ON]

| NOTA | • Vedere la guida alle impostazioni per i dettagli di [Rilevamento pannello al tocco].  |
|------|-----------------------------------------------------------------------------------------|
|      | "5.17.6 [Impostazioni di sistema] - Guida 	Funzionamento/Operazione" (pagina 5-<br>159) |

 Quando l'azione Tasto è normale (comune a tutti i Tasti) La registrazione viene eseguita portando il Tasto su ON. Per Temporaneo, la registrazione dei valori dei dati viene eseguita quando lo stato si trova su ON o su OFF.

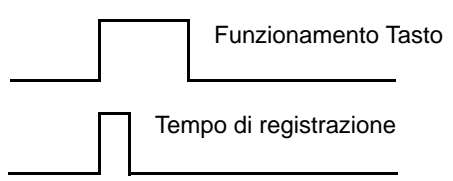

- Quando il ritardo viene impostato su ON od OFF La registrazione delle operazioni inizia dopo il ritardo.
- Quando si imposta il doppio tocco La registrazione delle operazioni inizia quando si attiva il doppio tocco.

Quando [Rilevamento pannello al tocco] si trova su [Rilevamento OFF]

 Quando l'azione Tasto è normale (comune a tutti i Tasti) La registrazione viene eseguita portando il Tasto su OFF. Solo i valori dopo il cambio vengono salvati e registrati.

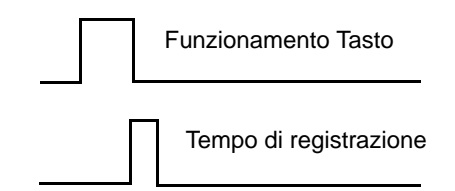

• Quando si imposta il doppio tocco La registrazione delle operazioni viene eseguita quando il Tasto viene premuto per la seconda volta.

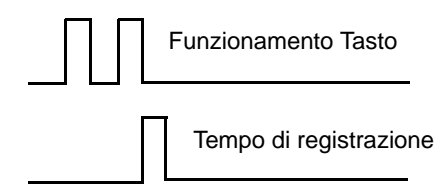

#### <Visualizzatore Dati>

Il valore precedente viene registrato al momento in cui si attiva Consenti input dati, e i dati per il valore modificato vengono registrati al momento in cui viene fissato l'input.

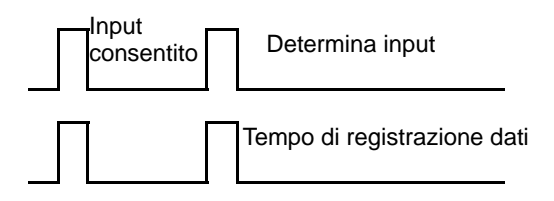

Il valore precedente viene registrato quando si attiva Input consentito. Se si esegue un annullamento dopo quest'azione, i dati del valore precedente saranno scartati senza eseguire l'operazione di registrazione dei dati.

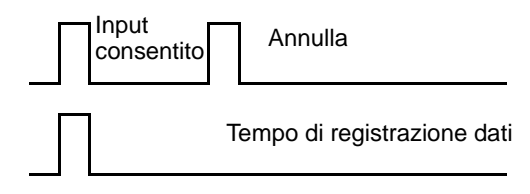

## Salvataggio del registro Operazioni

Il registro operazioni realizzato viene convertito in un file formato CSV quando viene salvato nella CF-card o nella memoria USB.

<Nome file>

I nomi dei file sono salvati nel seguente formato. OLHHMMSS.csv DL : abbreviazione di un file per registro Operazioni HH : ore MM: minuti SS : secondi

Ad esempio, il registro Operazioni salvato alle ore 17.03.08 si chiamerà OL170308.csv

<Cartella File >

I file sono salvati automaticamente in formato CSV nella cartella creata. La cartella "OPLOG" viene creata nella CF-card o nella memoria USB designata come destinazione del salvataggio; viene creata una cartella nel registro "OPLOG" ogni giorno.

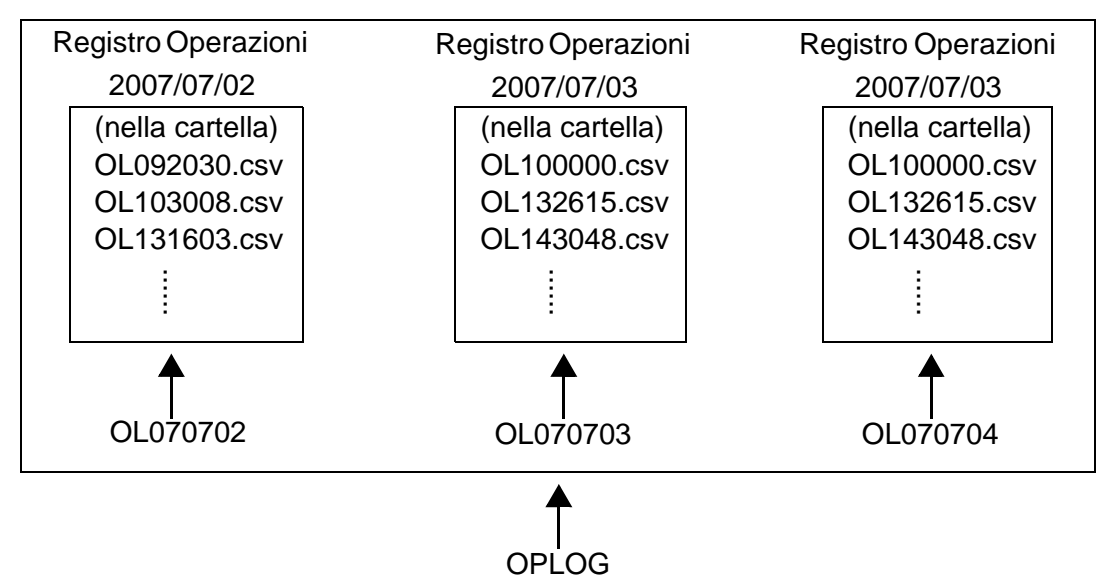

Ad esempio, la cartella da salvare e il nome file del registro Operazioni salvato alle ore 13.16.3 del 2 luglio 2007 \\OPLOG\OL070702\OL131603.csv

NOTA
 Non salvare altri file oltre ai registri Operazioni nella cartella "OPLOG".
 I file dei registri Operazioni potranno essere visualizzati sul GP usando lo schermo CSV.
 \* "25.6 Visualizzazione/Modifica dei dati CSV sullo Schermo" (pagina 25-29)

# 22.11 Limitazioni

# 22.11.1 Limitazioni per le password e gli ID

- La finestra di inserimento dell'ID utente e della password, la finestra di inserimento della password e la finestra di inserimento dell'ID utente non possono essere modificate.
- Non si può inserire una password o un ID utente dal dispositivo/PLC.
- Non si può inserire una password o un ID utente dal Lettore di codici a barre.
- Quando appare la finestra di inserimento della password (finestra di inserimento dell'ID utente) o la finestra di inserimento dell'ID utente e della password, se il bit di trigger della finestra locale o di quella globale si porta su ON, chiudere la finestra di inserimento della password (finestra di inserimento dell'ID utente) o la finestra di inserimento dell'ID utente e della password (finestra di inserimento dell'ID utente) o la finestra di inserimento dell'ID utente e della password e quindi visualizzare.
- Non impostare [Lettura continua] per le parti della finestra in modo da richiamare il livello di sicurezza di impostazione degli schermi finestre. La finestra di inserimento della password o quella di inserimento della password e dell'ID utente non sarà visualizzata nel GP anche se sono state impostate, e la funzione sicurezza non sarà eseguita.
- Quando viene impostato per lo schermo il livello di sicurezza senza registrazione di
  password, lo schermo non potrà essere visualizzato, salvo il caso in cui si inserisca una
  password o un ID utente con un livello di sicurezza superiore a quello dello schermo.
  Quando la password o l'ID utente e la password con un livello di sicurezza superiore a
  quello dello schermo che si desidera visualizzare non sono stati registrati, non è possibile
  cambiare schermo.

Esempio 1:Quando le password sono impostate come di seguito e lo schermo diventa di livello 4

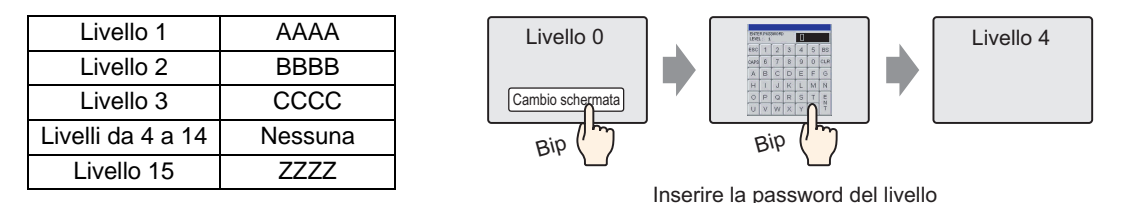

Esiste una password di livello superiore al livello 4; pertanto, il cambio di schermo è consentito

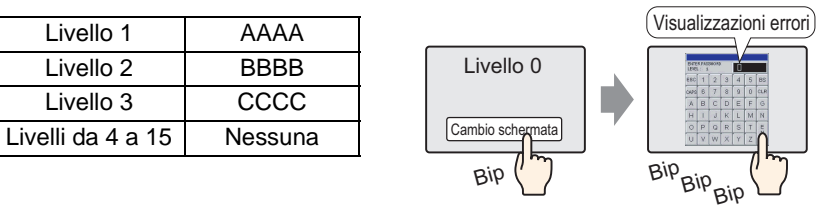

Esempio 2:Quando le password sono impostate come di seguito e lo schermo diventa di livello 4

Anche se è stato inserito qualcosa, premendo il tasto [ESC] si ritornerà allo schermo precedente.

Non esiste una password di livello superiore al quarto; pertanto il cambio di schermo non è consentito

• Nella "Modalità livello" (non aggiungere un ID utente), non si verificheranno errori, anche se non è stata determinata una password. In ogni caso, si verificherà un errore quando si imposta la stessa password.

Nella "Modalità ID utente" (Aggiungi un ID utente), non è stata impostata la password. Può essere impostata la stessa password. In ogni caso, quando nessun ID utente viene determinato o duplicato, si verificherà un errore e le impostazioni non saranno completate.

• Quando il livello di sicurezza viene impostato per lo schermo visualizzato all'inizio dopo avere acceso il sistema GP (schermo iniziale), viene visualizzato lo schermo iniziale seguito dalla finestra di inserimento della password o di inserimento dell'ID utente e della password. Di conseguenza, lo schermo iniziale viene eseguito mentre sono visualizzate le finestre di inserimento della password o dell'ID utente e della password. Inoltre, la finestra di inserimento della password qui visualizzata non potrà essere annullata dal Tasto [ESC], e la finestra di inserimento dell'ID utente e della password non potrà essere annullata dal Tasto [Cancel]. Si dovrà inserire la password corretta, oppure si dovranno inserire l'ID utente e la password corretti.

# 22.11.2 Limitazioni per l'Interblocco globale

- Durante l'Interblocco globale, le operazioni al tocco sullo schermo saranno disattivate. In ogni caso è possibile eseguire operazioni al tocco per le seguenti funzioni, nello stesso modo in cui si eseguono normalmente.
  - Visualizzare e far funzionare il Menu di sistema
  - Visualizzare e far funzionare la barra di regolazione Luminosità/Contrasto
  - Cambiare la finestra di errore (linea singola <=> dettagli) ed eliminarla
  - Ritornare dalla modalità Standby (Schermo OFF)
  - Funzionamento Offline
- Se le funzioni o le parti vengono toccate quando il tocco è stato disattivato dall'Interblocco globale, il buzzer al tocco non emetterà suoni, e AUX non sarà emesso.
- Nel corso dell'Interblocco globale, non attivare il monitor ladder, il monitor dispositivi, il monitor logico e il monitor indirizzi. In caso contrario, non si potrà uscire da alcuna delle funzioni di monitor, poiché le operazioni al tocco sono state disattivate.

# 22.11.3 Limitazioni per il registro Operazioni

- Non spegnere l'alimentazione o rimuovere la CF-card/memoria USB durante l'operazione di salvataggio su questi supporti. I dati potrebbero non essere salvati normalmente.
- Se le dimensioni del file sono superiori alla capacità rimanente nella CF-card o memoria USB; il file non potrà essere salvato.
- Un registro operazioni registrato su SRAM durante il Trasferimento del progetto viene salvato nella CF-card/memoria USB.
   In ogni caso, se la CF-card/memoria USB non viene individuata sul GP, oppure la capacità rimanente non è sufficiente, i dati del registro Operazioni saranno eliminati.
   Quando il progetto viene trasferito dallo schermo di trasferimento per file di progetto sul

menu Offline, il registro Operazioni non sarà salvato nella CF-card/memoria USB.

- Quando si aggiungono dati al file CSV esistente, al file registro operazioni più recente possono essere aggiunti fino a 10.000 istanze di dati. Quando il numero totale di dati nel file esistente e nel file aggiunto supera le 10.000 istanze, creare un nuovo file CSV invece che aggiungere dati.
- Il registro Operazioni non registra l'azione di simulazione.
- Il registro Operazioni non registra i dati quando il progetto viene trasferito dallo schermo di trasferimento per file di progetto al menu Offline.
- Anche se una condizione di esecuzione del registro Operazioni è impostata su "Quando il bit è su ON", una volta esaurita la capacità della memoria SRAM, i dati saranno emessi automaticamente nella CF-card/memoria USB in formato CSV.
- Non sarà possibile salvare un registro che funziona a distanza con il GP-Viewer.
- La serie IPC non possiede la memoria SRAM di backup. Pertanto, periodicamente viene eseguito un backup dei dati cronologici. Il backup viene eseguito nella frequenza o secondo il trigger designati; in questo modo, il registro Operazioni dopo l'ultimo backup non sarà salvato se si stacca l'alimentazione prima del backup. La registrazione delle operazioni inizierà nuovamente dopo il recupero.

Fare riferimento a quanto segue per le impostazioni della destinazione in cui salvare i dati cronologici nella serie IPC.

<sup>(CP)</sup> "38.10.1 Guida delle impostazioni in Impostazioni di sistema [Unità di visualizzazione]-[Impostazioni IPC] ■ Impostazioni dati ritentivi cronologici" (pagina 38-168)

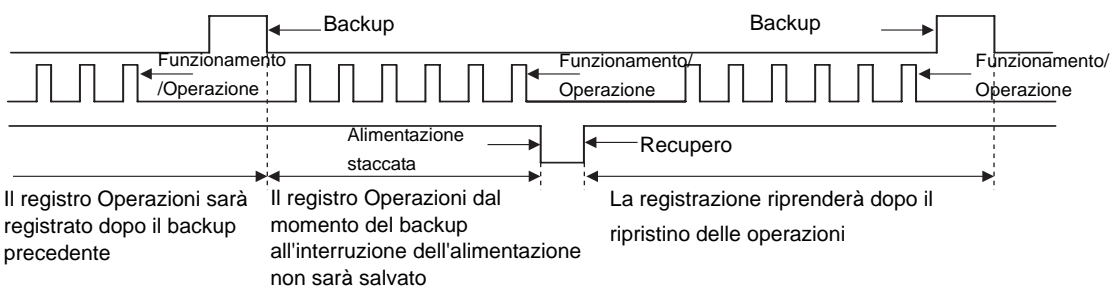

# 22.11.4 Limitazioni per l'impostazione del livello di sicurezza di ciascuna parte

• Se il tasto di login e il tasto di logoff sono sovrapposti, se li si tocca solo uno dei due funzionerà. Questo si verifica anche quando il tasto di login e il tasto di cambio schermo sono sovrapposti. Non sovrapporre i due tasti.

#### 22.11.5 Limitazioni per la modifica della password online

• La password verrà ritirata se l'impostazione di sicurezza è attivata per le seguenti funzioni.

| Funzioni che supportano la sicurezza | Condizioni per la sicurezza                                                                           |
|--------------------------------------|----------------------------------------------------------------------------------------------------|
| Passaggio alla modalità offline      | Quando si passa alla modalità offline                                                                 |
| Avvio monitoraggio                   | Quando si avvia il monitor logico sul GP                                                              |
| Modifica logica online               | Quando si avvia il monitor da GP-Pro EX                                                               |
| Leggi i dati del Viewer GP           | Quando si connette GP-Viewer a GP                                                                     |
| Scrivi dati GP-Viewer                | Quando si scrivono dati da GP-Viewer<br>(Tocco di parti tasto, ecc.)                                  |
| Vedere i contenuti del server Web    | Quando si connette il server Web a GP                                                                 |
| Leggi i dati del server Web          | Quando è selezionata la vista dispositivo server<br>Web<br>Quando è selezionato un allarme Server Web |
| Scrivi i dati del server Web         | Quando si scrivono valori nell'indirizzo<br>specificato nella vista dispositivo Server Web            |
| Rivedi file in cartella FTP          | Quando è selezionato il trasferimento file Server<br>Web                                              |
| Salva o elimina file in cartella FTP | Quando si tenta di registrare/eliminare file<br>utilizzando il trasferimento file sul Web             |

La nuova password può essere usata quando la modifica della password è stata salvata. Quando si inserisce la password al login, non è necessario inserirla nuovamente in seguito, eccetto che nei seguenti casi:

• Per vedere i contenuti del server Web, leggere e scrivere i dati del server Web, una volta inserita la password nel server, l'esecuzione del login viene riconosciuta e non è più necessario inserire la password.

Tuttavia, anche se si è eseguito il login, viene richiesta l'autenticazione di sicurezza ogni volta che si visualizza una pagina HTML per confermare che i dati di login del server Web attuale sono presenti nell'unità di visualizzazione. Se quindi i dati di login sono stati cambiati o eliminati dall funzione di cambio della password, quando si visualizza una pagina HTML si verifica un errore di autenticazione e viene richiesta la password.

In questo caso, inserire la password per eseguire nuovamente il login. Ciò si verifica sia in modalità ID che PS.

- Avvio monitoraggio La password verrà richiesta ogni volta, indipendentemente dalle impostazioni di GP-Pro EX.
- Se i dati ID utente dell'utente attuale sono stati cambiati o eliminati, l'ID utente memorizzata internamente viene eliminata e il livello di sicurezza attaule diventa 0.
- Se la password richiesta per il cambio di schermo è stata eliminata, non è possibile eseguire alcuna operazione senza la sicurezza. La password invece può essere utilizzata se ha un livello di sicurezza pari o superiore a quello richiesto.